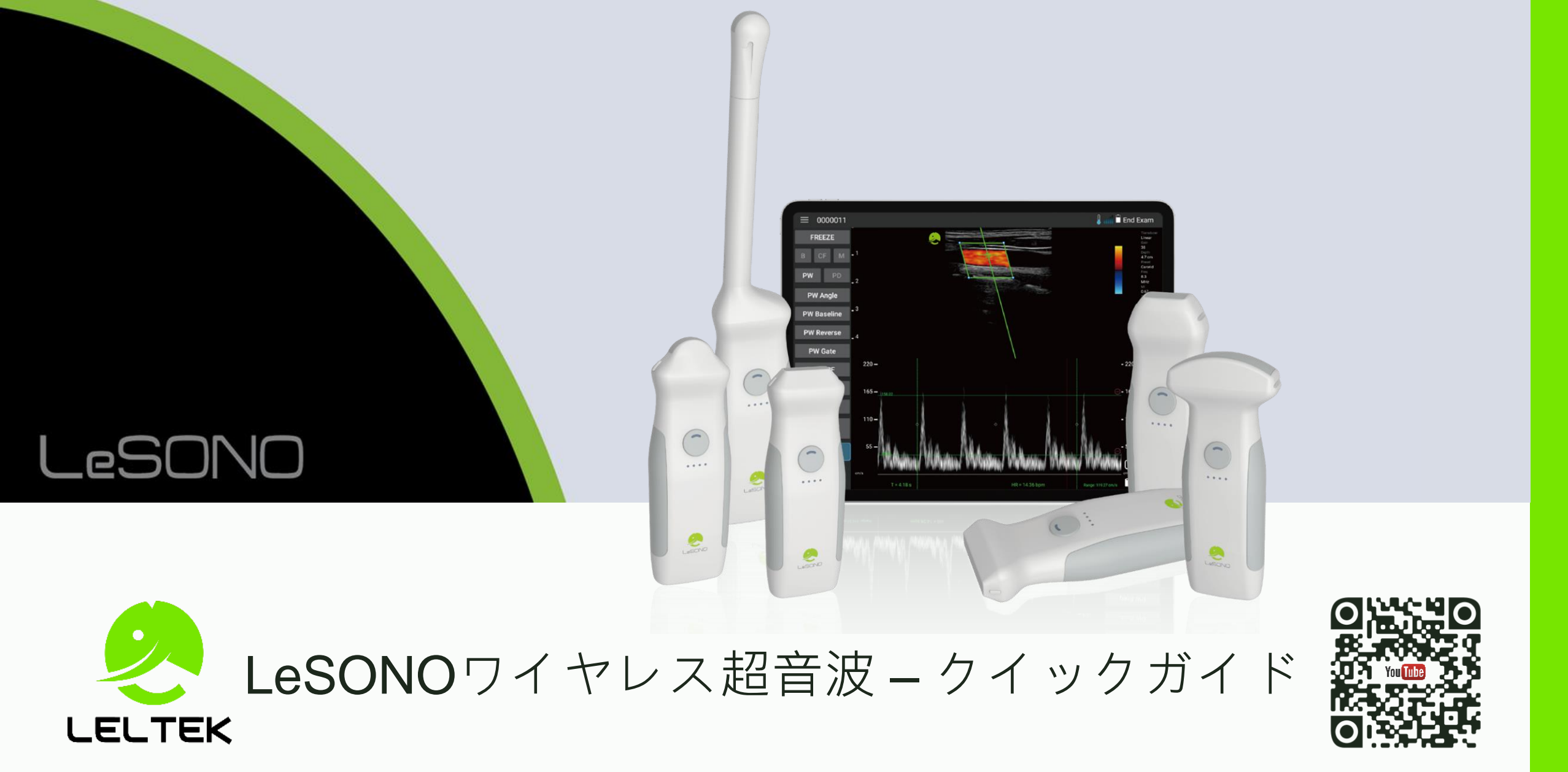

バージョン: 250430 適用対象:リビジョン 1.25.2.4 以上

クイックガイド - 一般機能

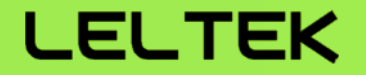

一般機能:

- 【 起動と接続 】 QR コードでプローブを接続
- <u>
  スキャン</u>-B, C, M, PWおよびPDモード
- 【注釈、測定、保存】- 注釈、長さと面積の測定、画像と動画の保存
- 「デュアルスクリーン」- 画像をエクスポートおよびインポートして比較
- $\left[ \operatorname{DICOM} \mathcal{T} \mathcal{T} \mathcal{F} \right]$   $\mathcal{T} \mathcal{T} \mathcal{T}$
- 【MAC Mシリーズデバイスでアプリを実行】

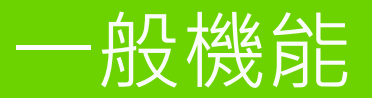

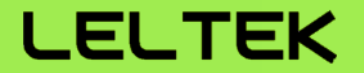

# 【起動と接続】

### 起動と接続-プローブのオン/オフ(128シリーズ)

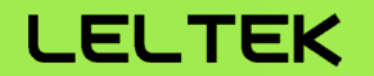

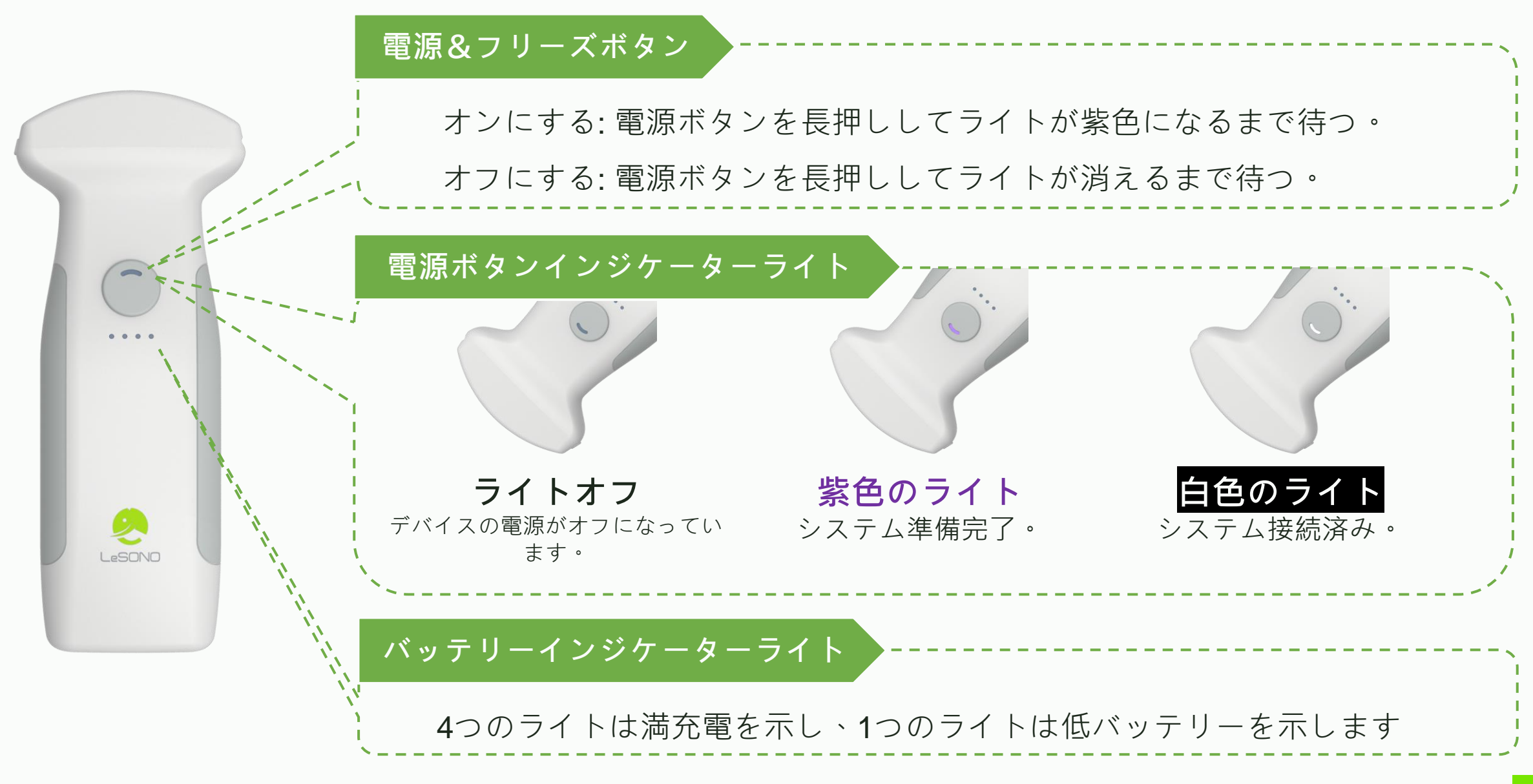

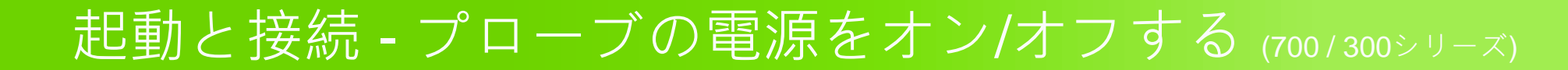

ステップ1

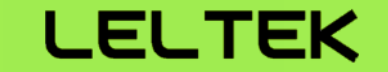

オンにする: 電源ボタンを3秒間長押しします

オフにする:電源ボタンを3秒間長押しします

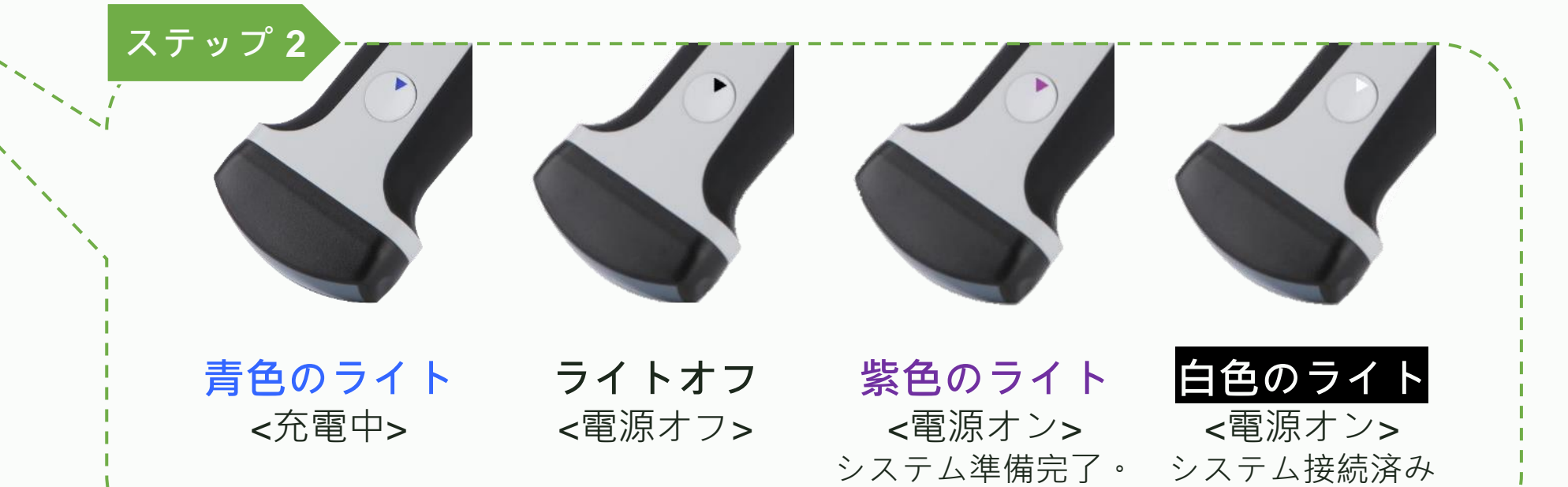

ο

### 起動と接続 - 接続

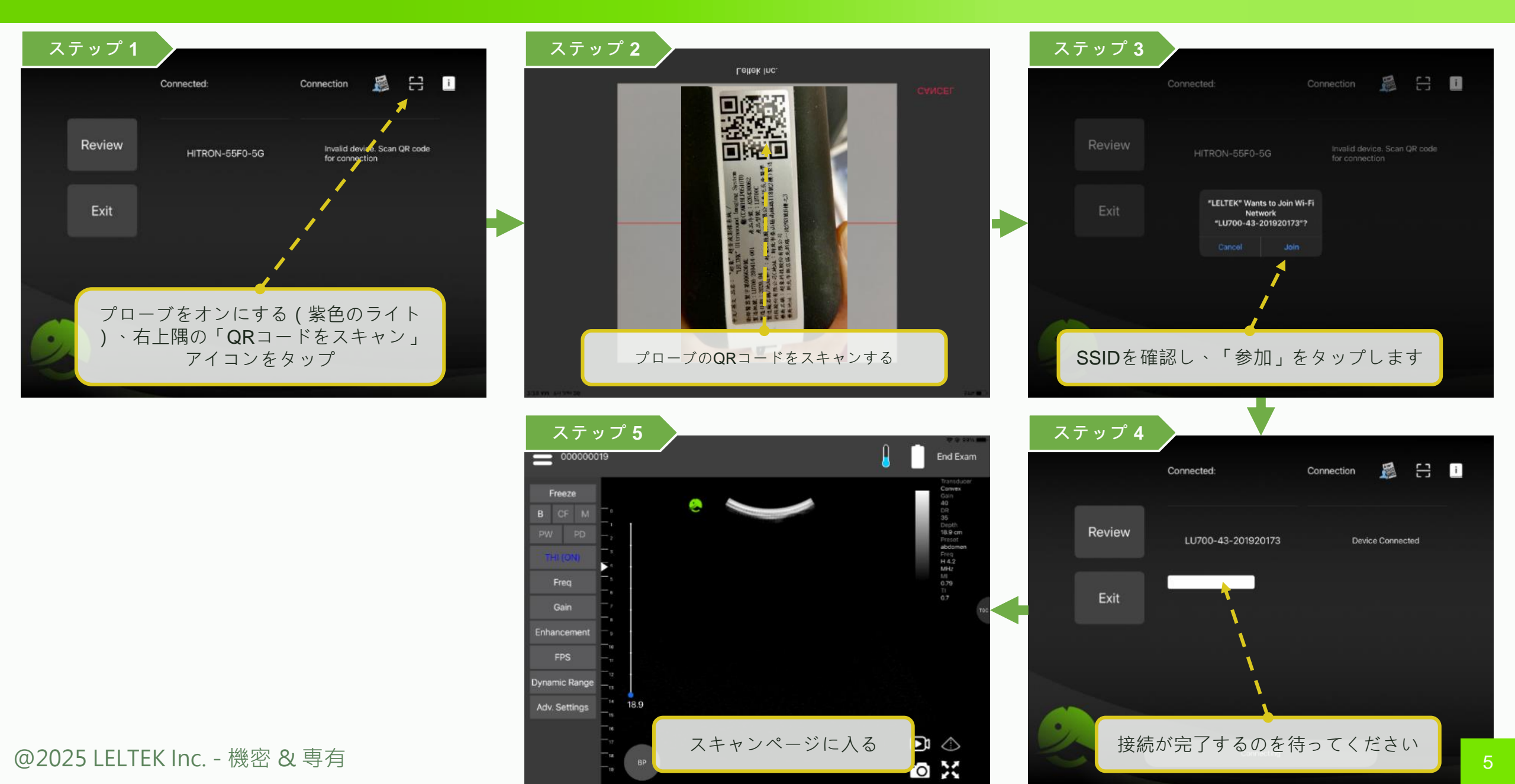

### 起動と接続-プローブリストとの接続

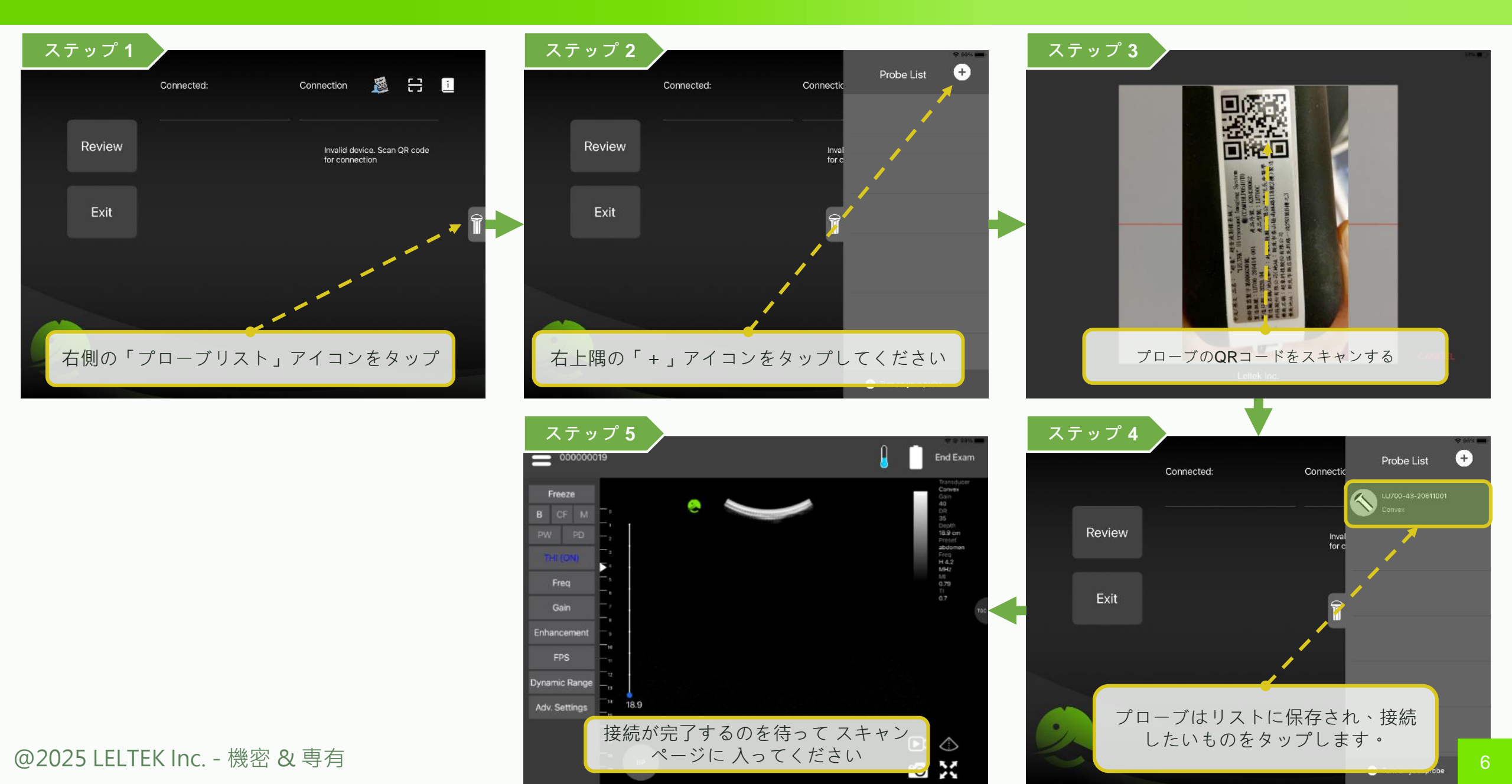

## 起動と接続 - 接続品質を改善する

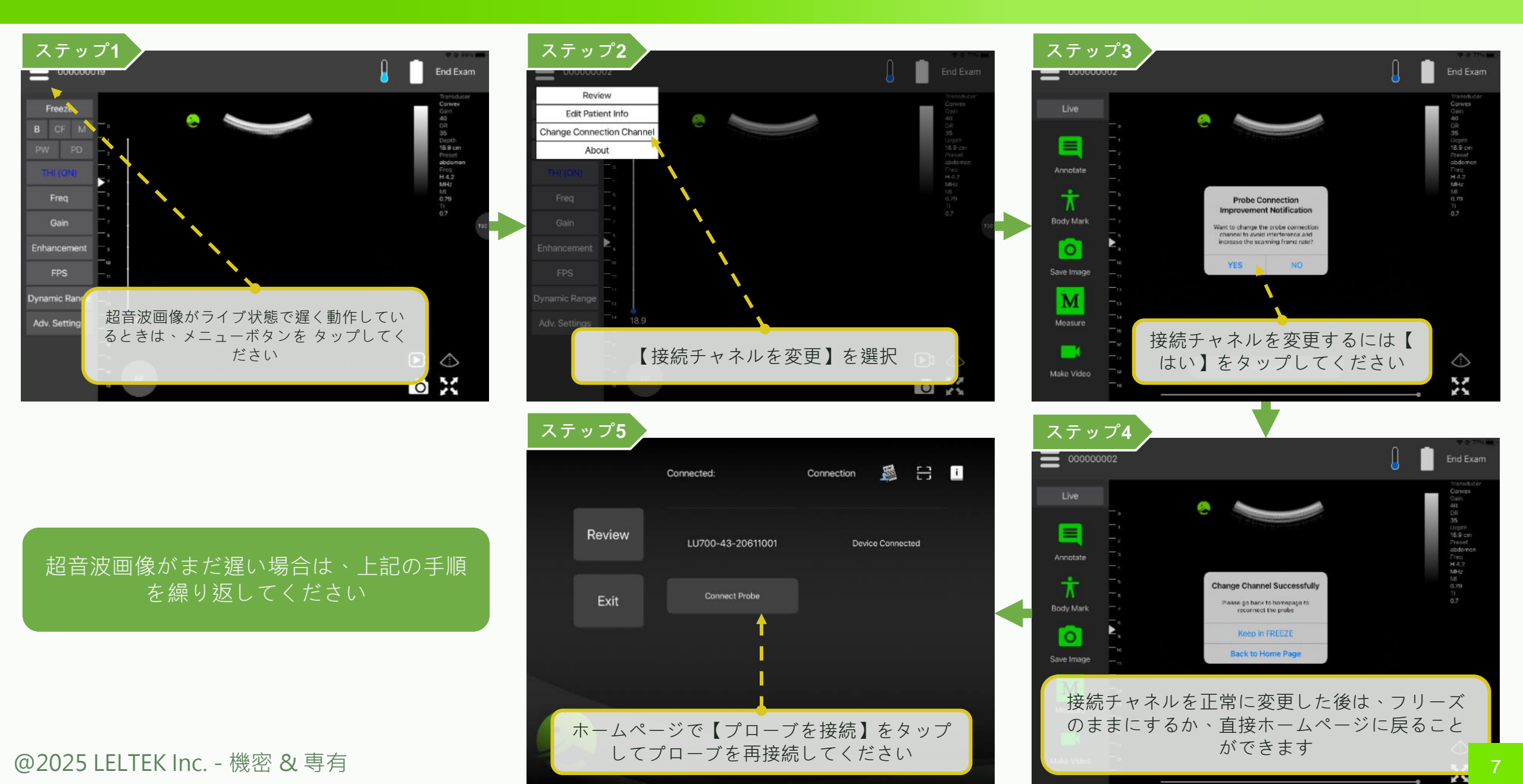

### 起動と接続 - 検査終了

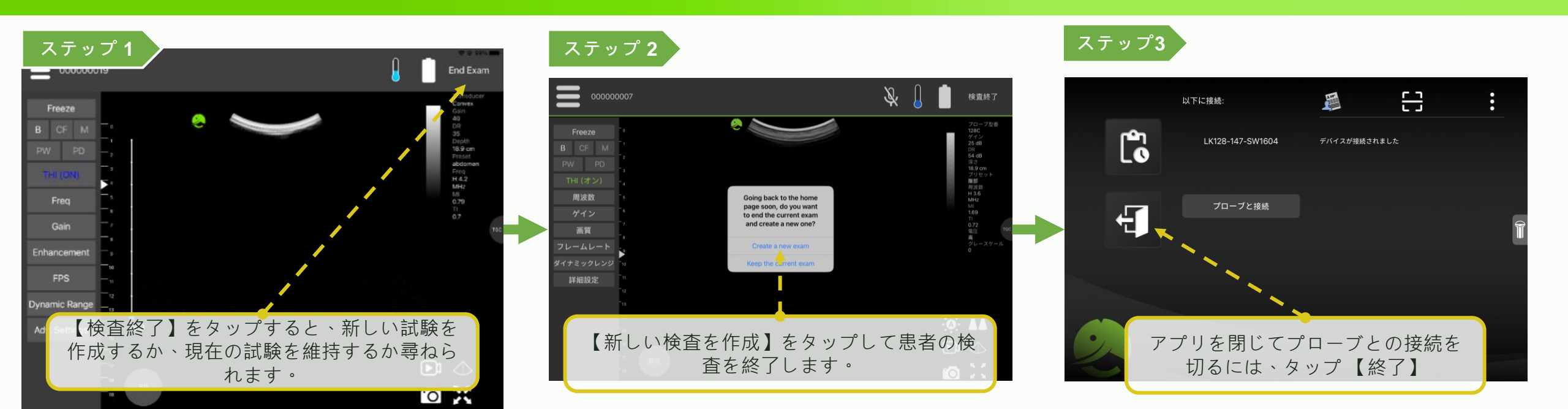

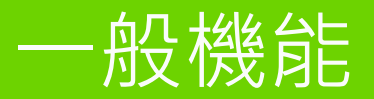

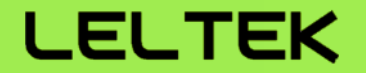

# 【スキャン】

スキャン - インターフェース

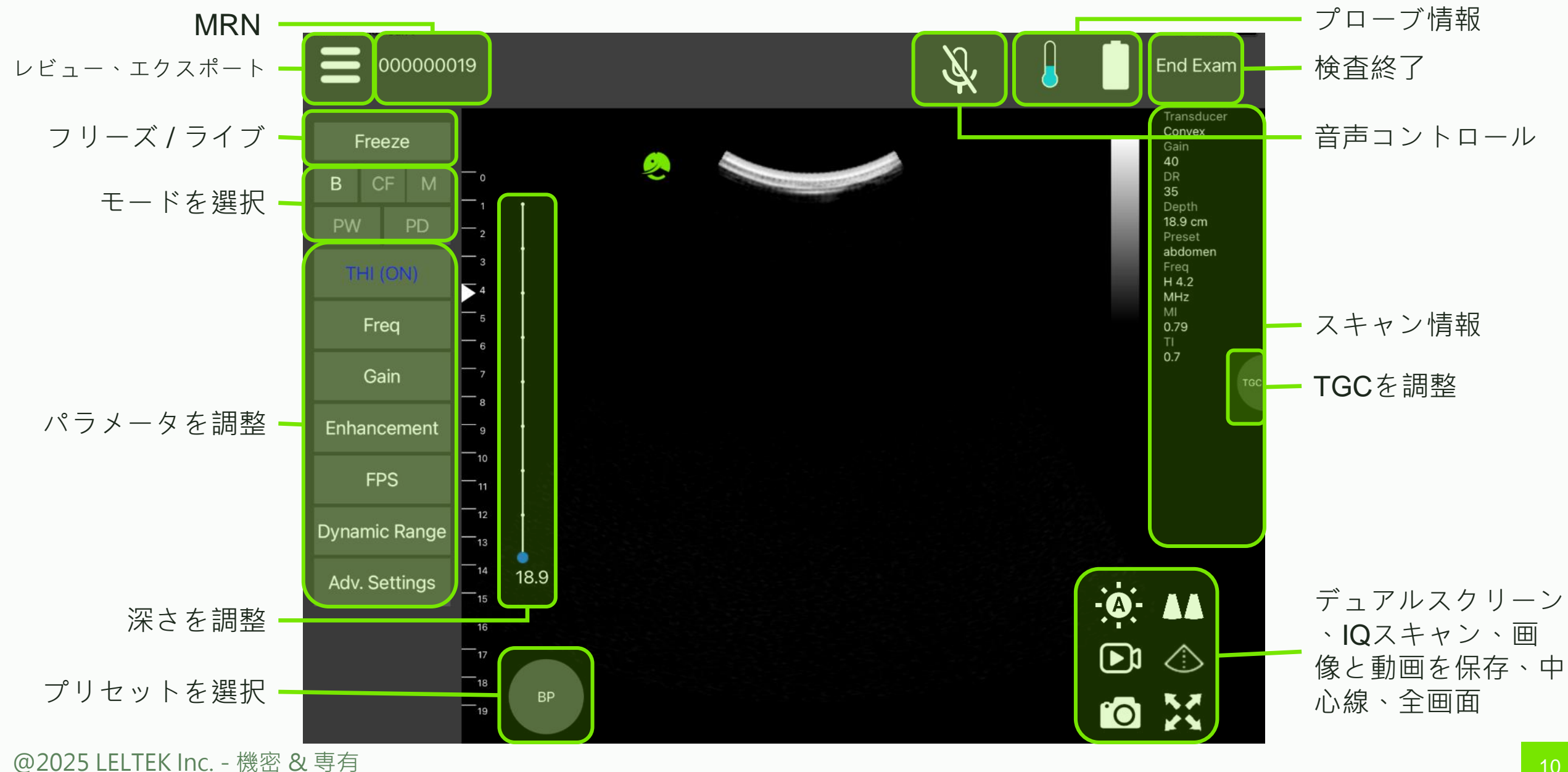

### スキャン-モード切替のルール

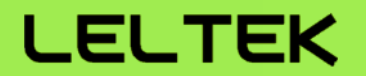

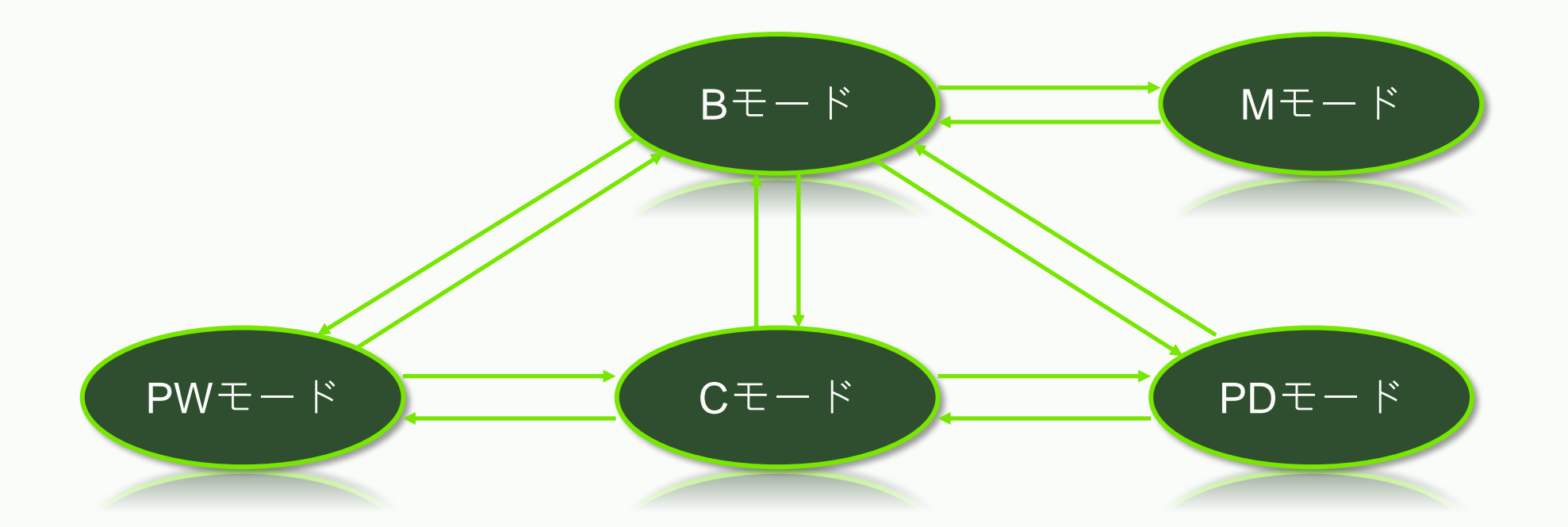

### 「矢印の向き」:モードに直接切り替えることができます

## スキャン - B (明るさ) モード

LELTEK

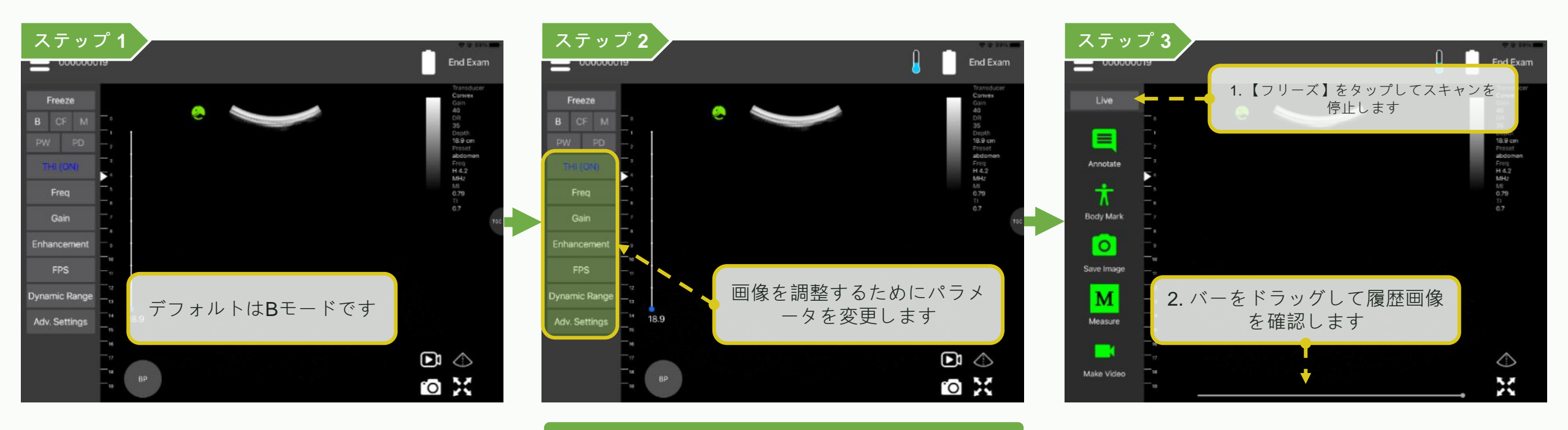

TGCを調整するためのスライダーは8つあります

# スキャン - M (動き) モード

### LELTEK

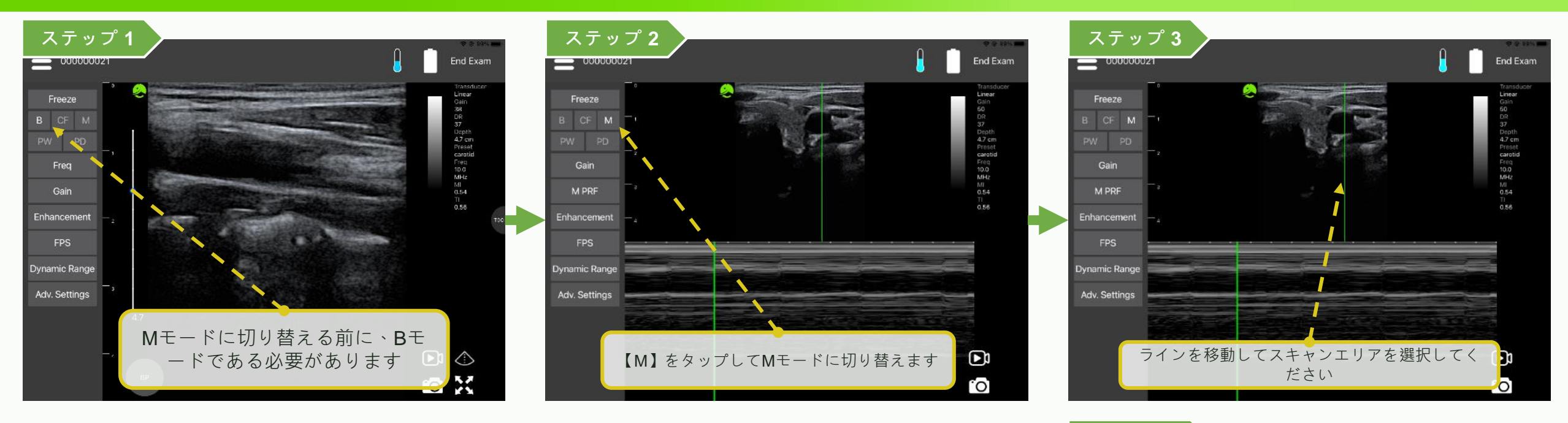

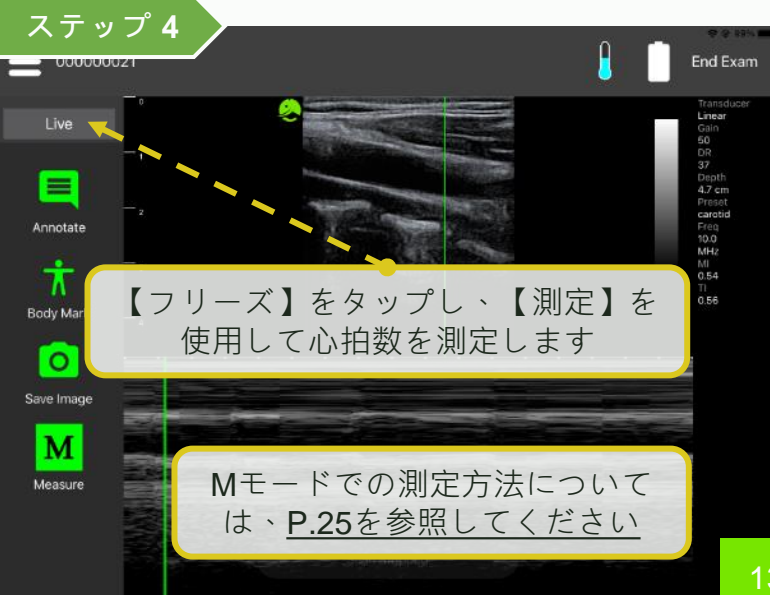

### スキャン - CF (カラーフロー) モード

\*オプション機能 **しEしTEK** 

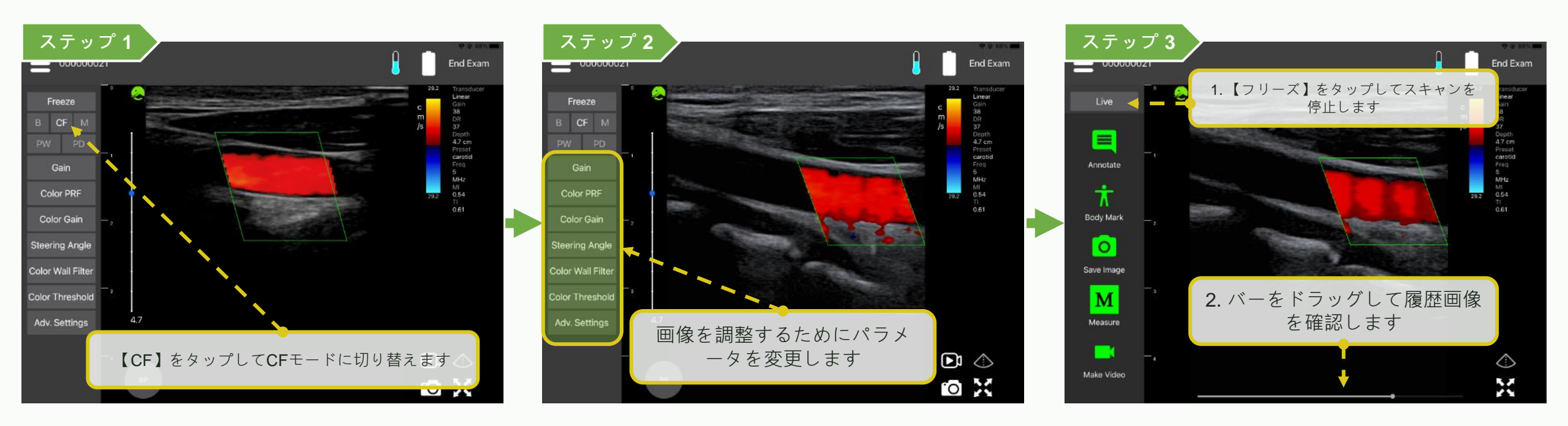

### スキャン - PW (パルス波) モード カラーなし

### ライブ画像は緑のフレームでハイ ライブ画像は緑のフレームでハイ ステップ 1 ステップ 3 ステップ2 ライトされます ライトされます End Exam ≡ 0000005 🔒 📖 🗋 End Exam End Exam 0000005 0000005 FREEZE FREEZE FREEZE CF M CF CF M 上または下をタップしてライブと PW PD PW PD PW フリーズを切り替えます Exit Angle Angle Baseline Baseline Baseline ライブ フリーズ Reverse Reverse Reverse eering Angle ing Angle ering And - 105 Gate 105-- 105 Gate Gain Gain Wall Filter Wall Filter Wall Filter Bモードのときに【PW】をタッ Auto Envelop (OFF) uto Envelop uto Envelo (OFF) (OFF) プしてPWモードに切り替えます cm/s Auto Measu (OFF) D uto Meas (OFF) ライブ フリーズ --35 --35 0

### ステップ 6

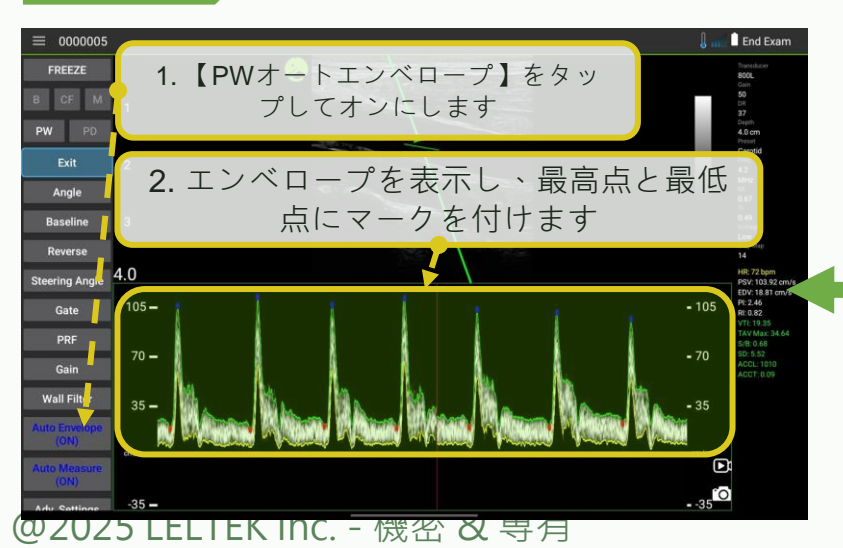

ステップ 5

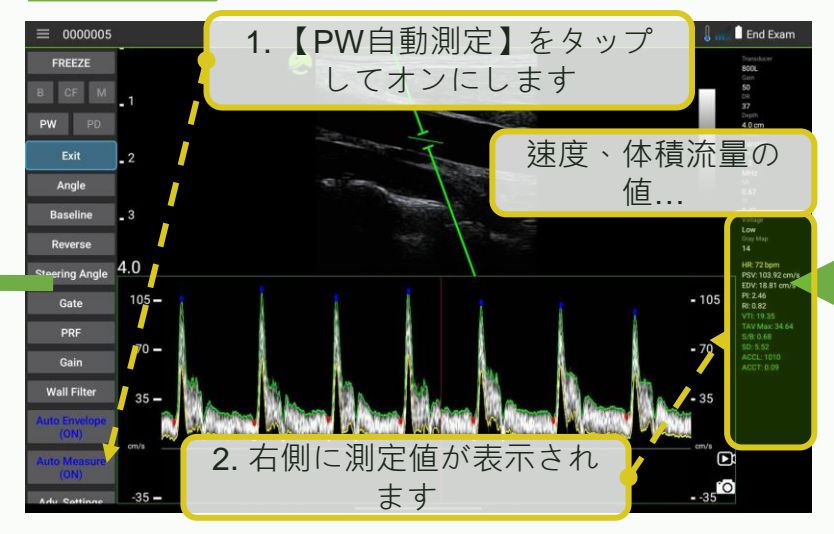

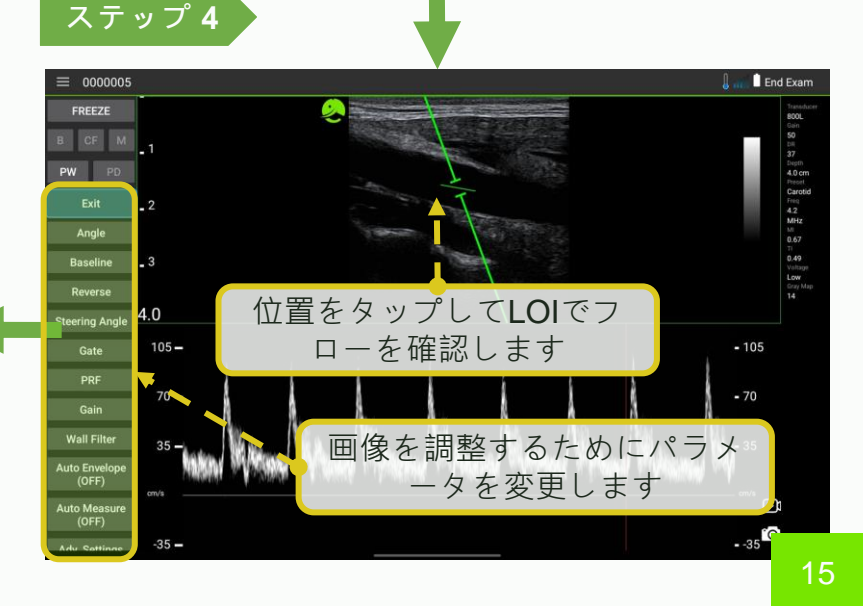

LELTEK

\*オプション機能

## スキャン - PW (パルス波) モード カラー付き

### \*オプション機能 **しEしTEK**

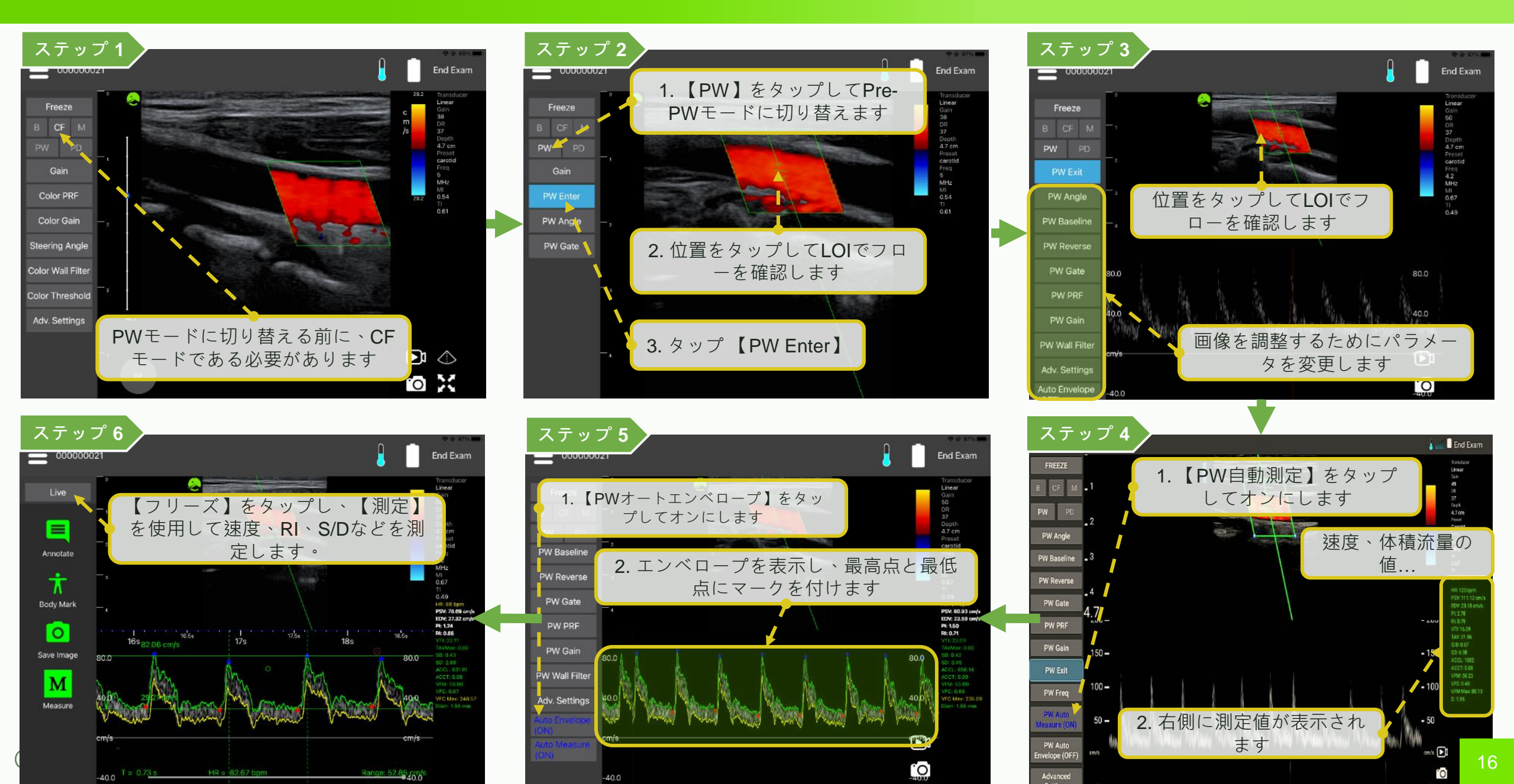

### スキャン - PD (パワードップラー) モード

\*オプション機能 **LELTEK** 

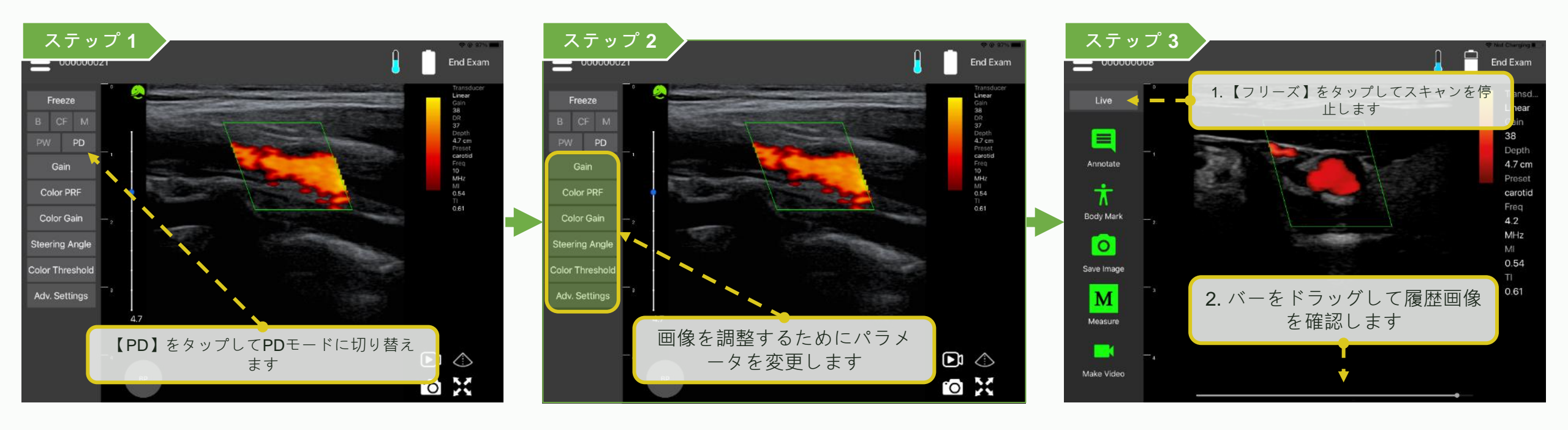

### スキャン - プリセットを選択してカスタマイズ (700/128シリーズ)

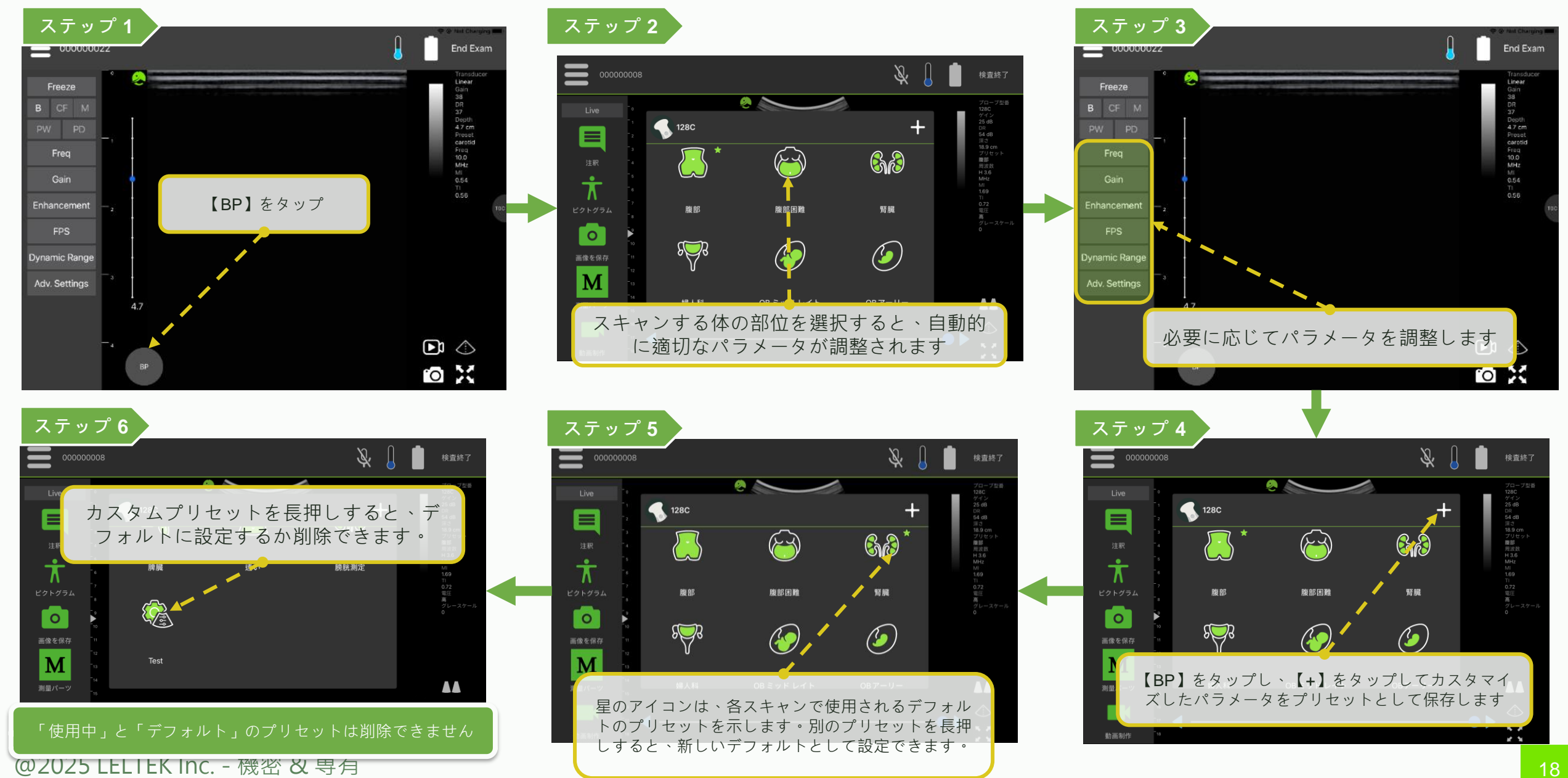

### スキャン - プリセットを選択してカスタマイズ (LX シリーズ)

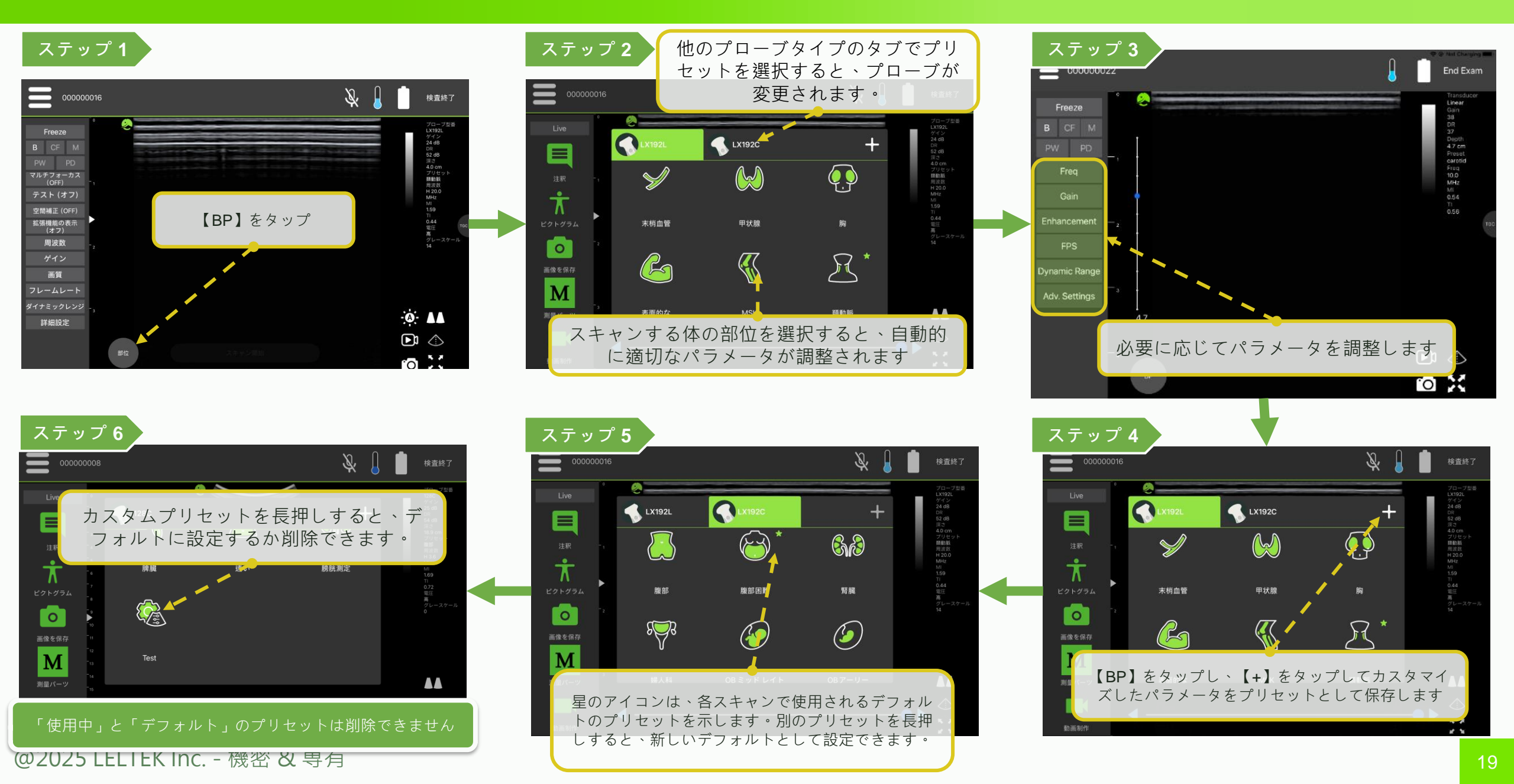

### スキャン-フォーカスを調整

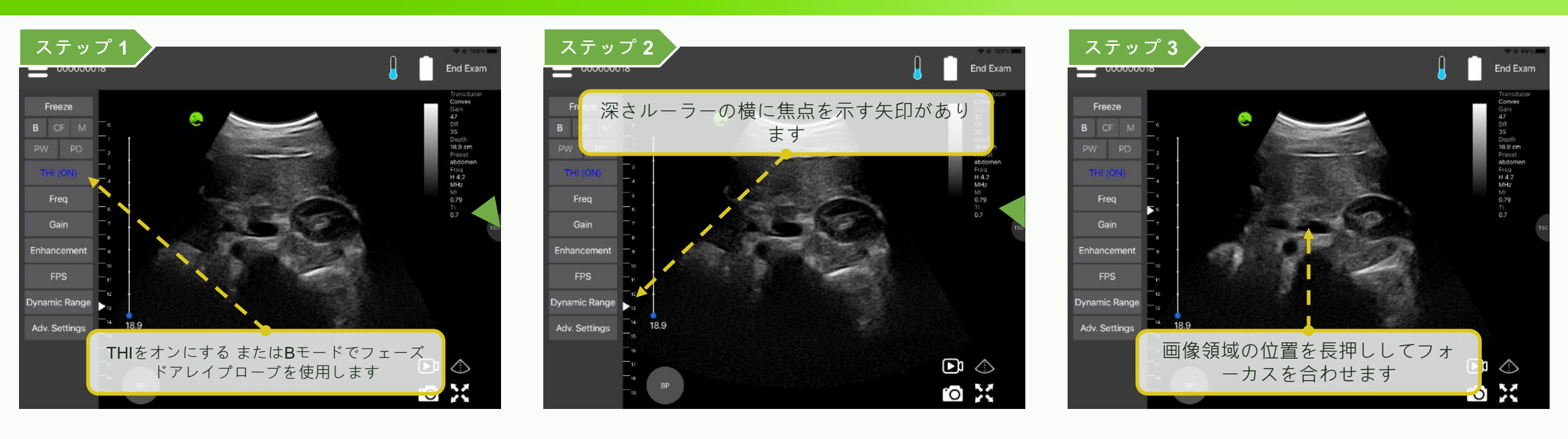

### スキャン - ジェスチャー

### LELTEK

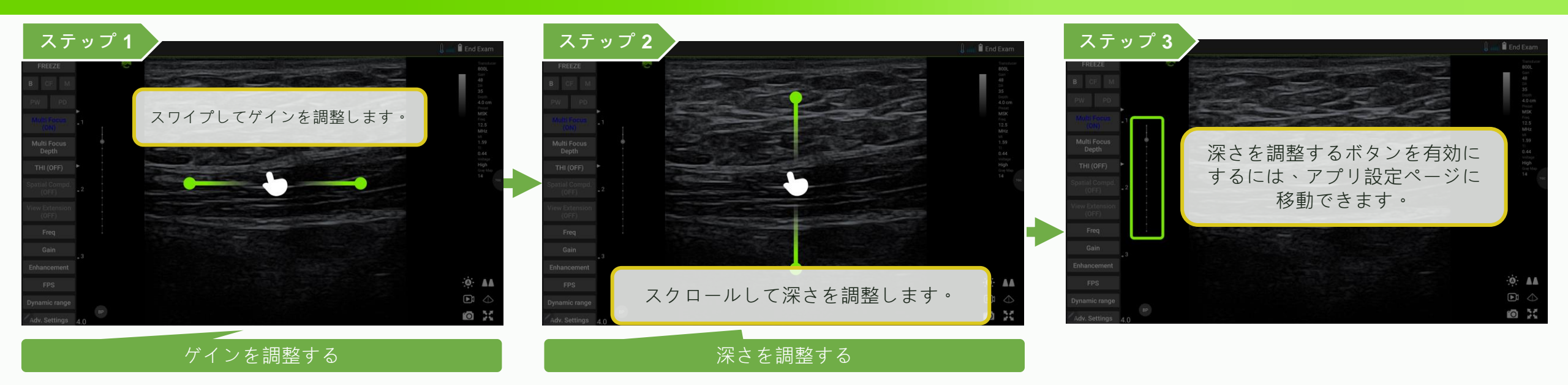

### スキャン – 音声コントロール

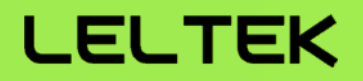

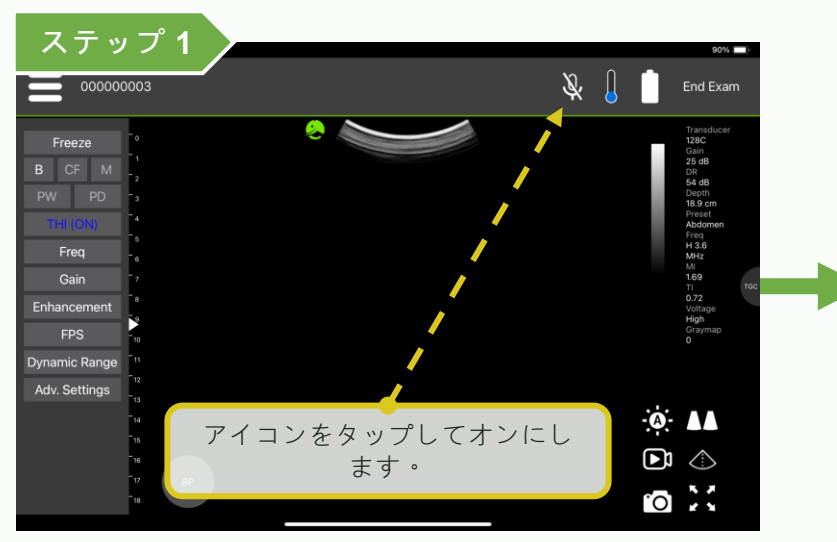

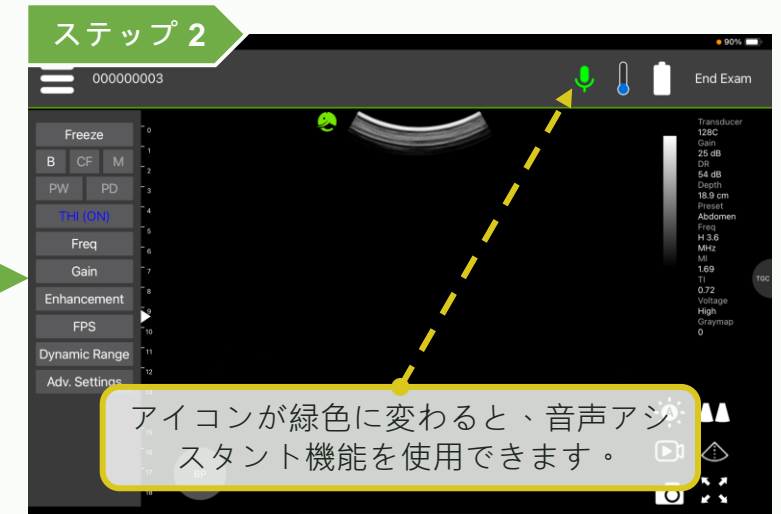

| 機能    | 音声コマンド   |
|-------|----------|
| フリーズ  | フリーズ     |
| ライブ   | ライブ      |
| 画像を保存 | 画像をキャプチャ |

### 音声認識機能を向上させるには、マニュアルガ イドを参照してください。

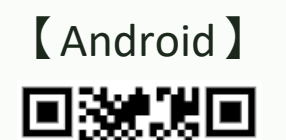

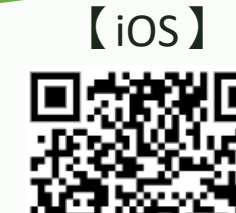

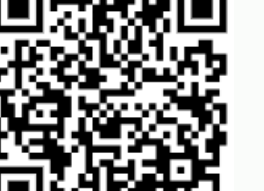

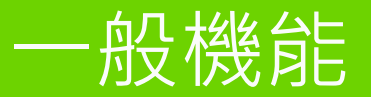

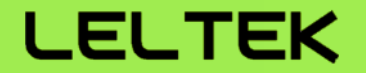

# 【注釈、測定、保存】

## 注釈、測定、保存 - 注釈 & ボディマーク

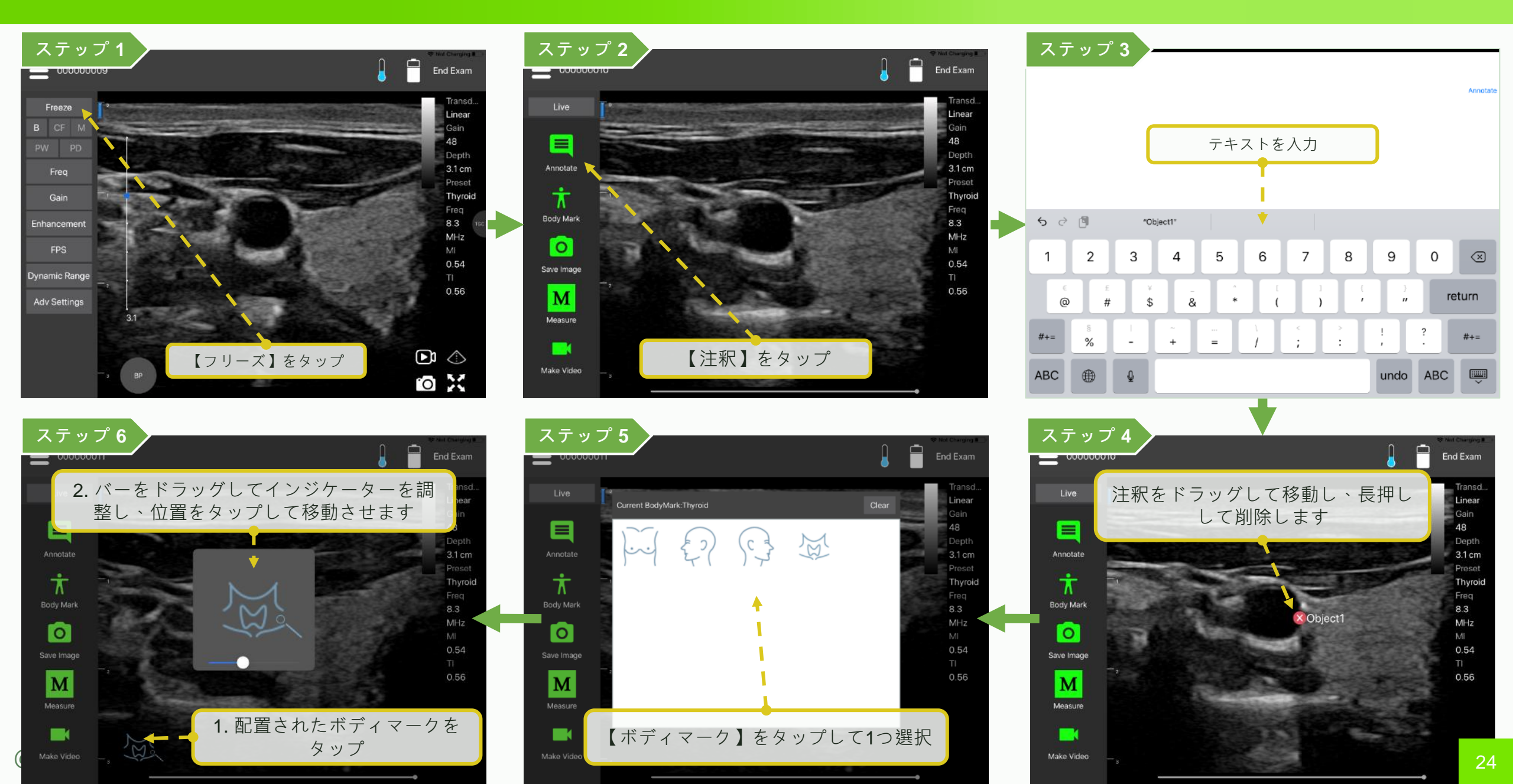

### 注釈、測定、保存 - 測定

### LELTEK

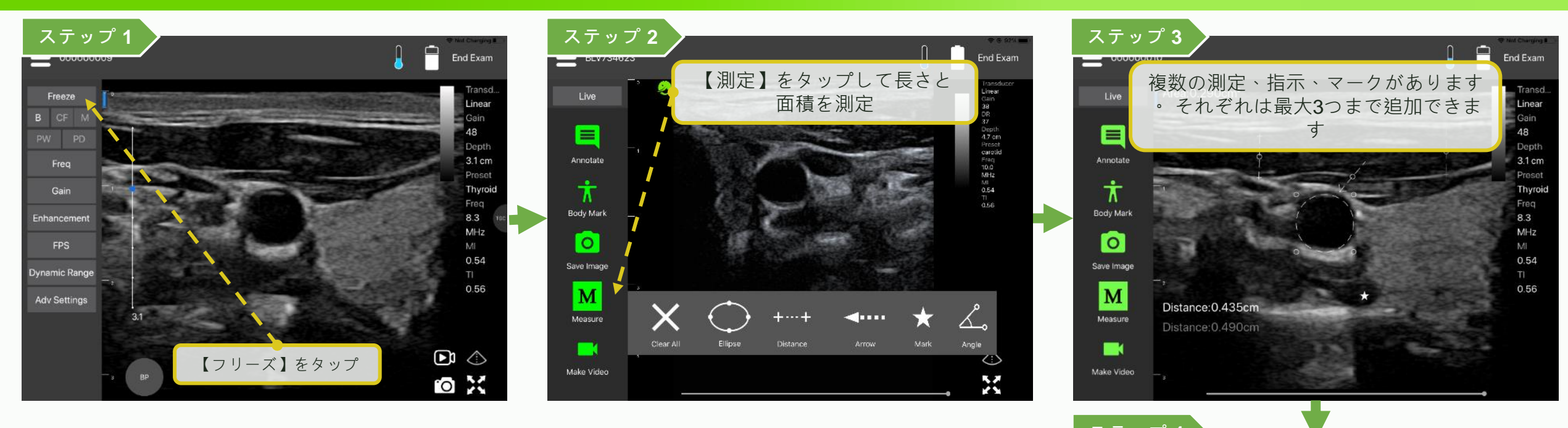

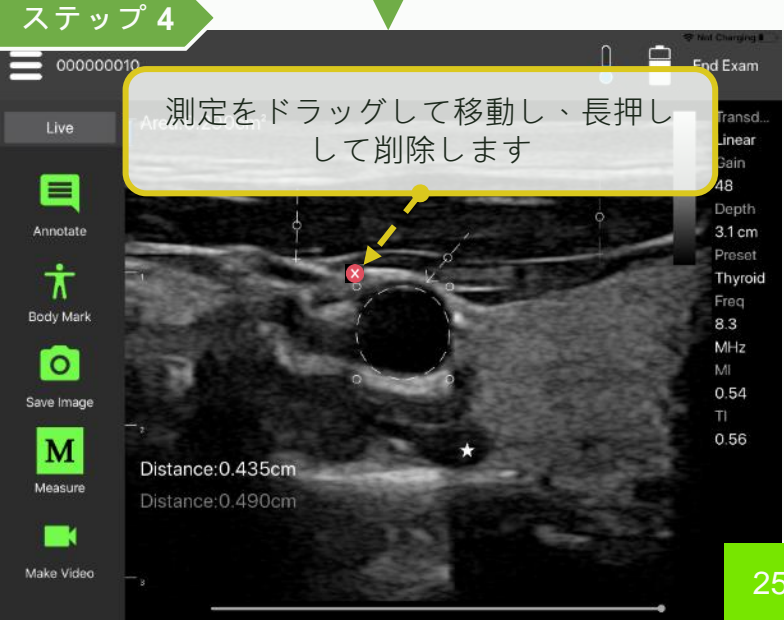

### 注釈、測定、保存-Mモードでの測定

### LELTEK

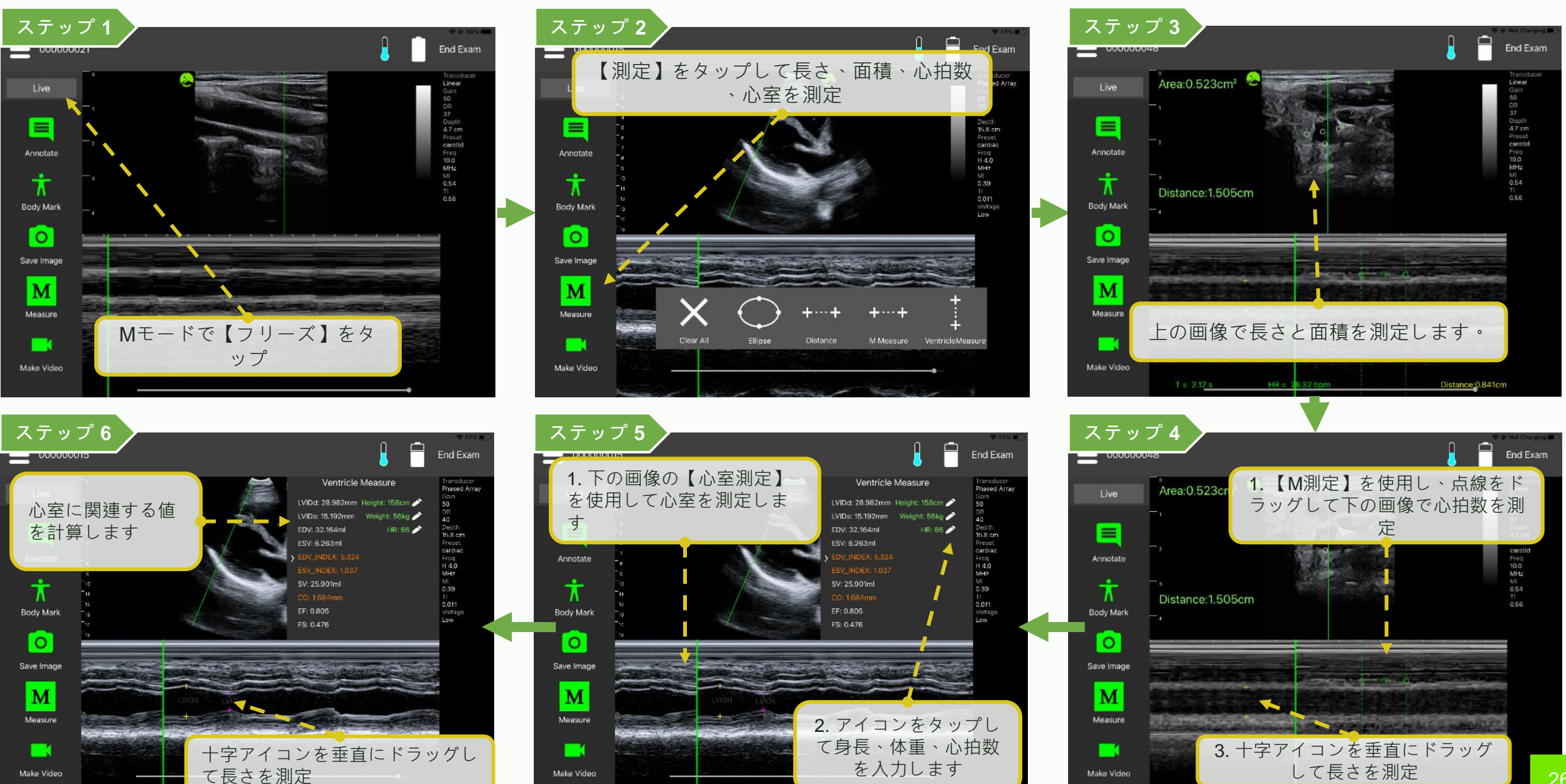

26

### 注釈、測定、保存 - 膀胱を測定

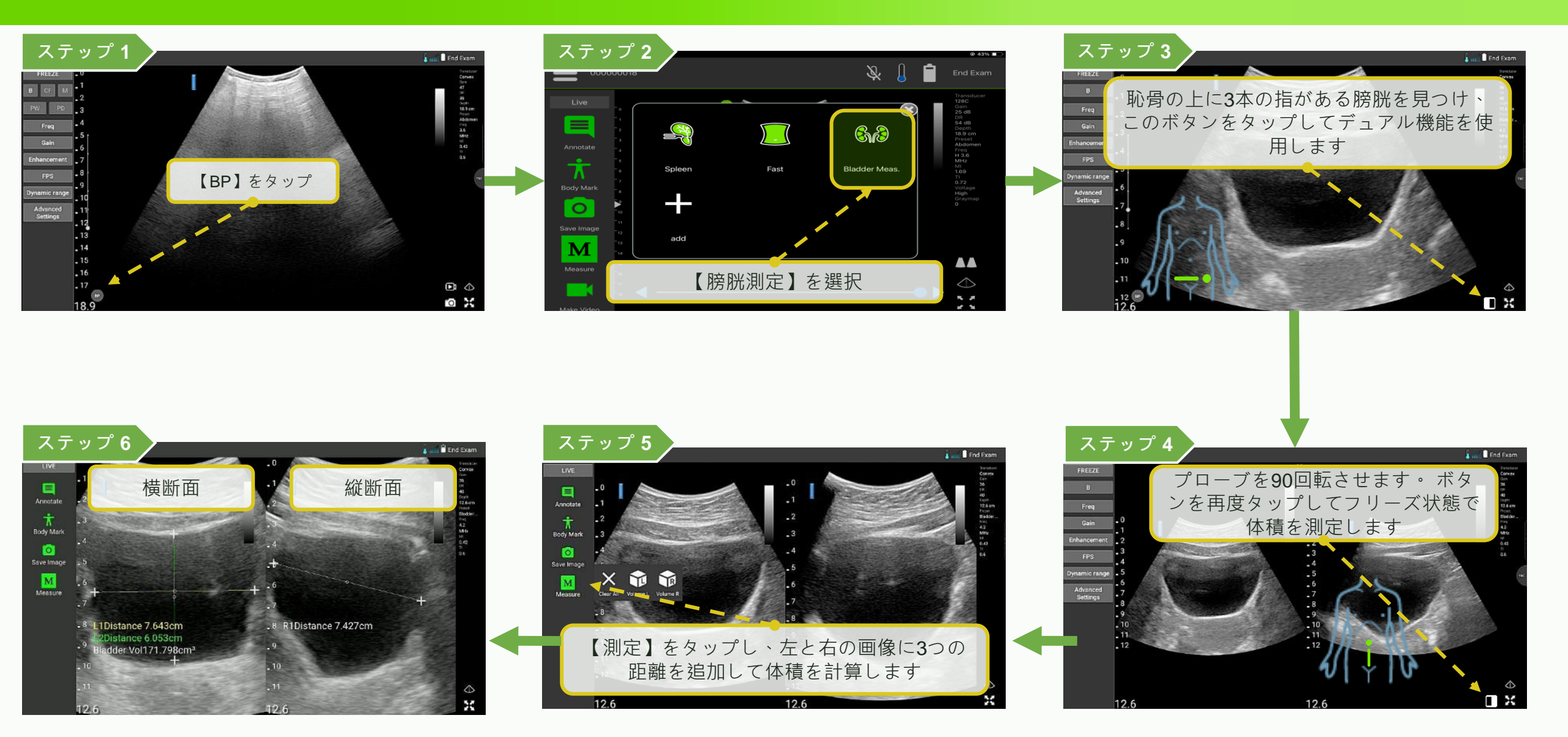

### 注釈、測定、保存 - 妊娠週数を計算中

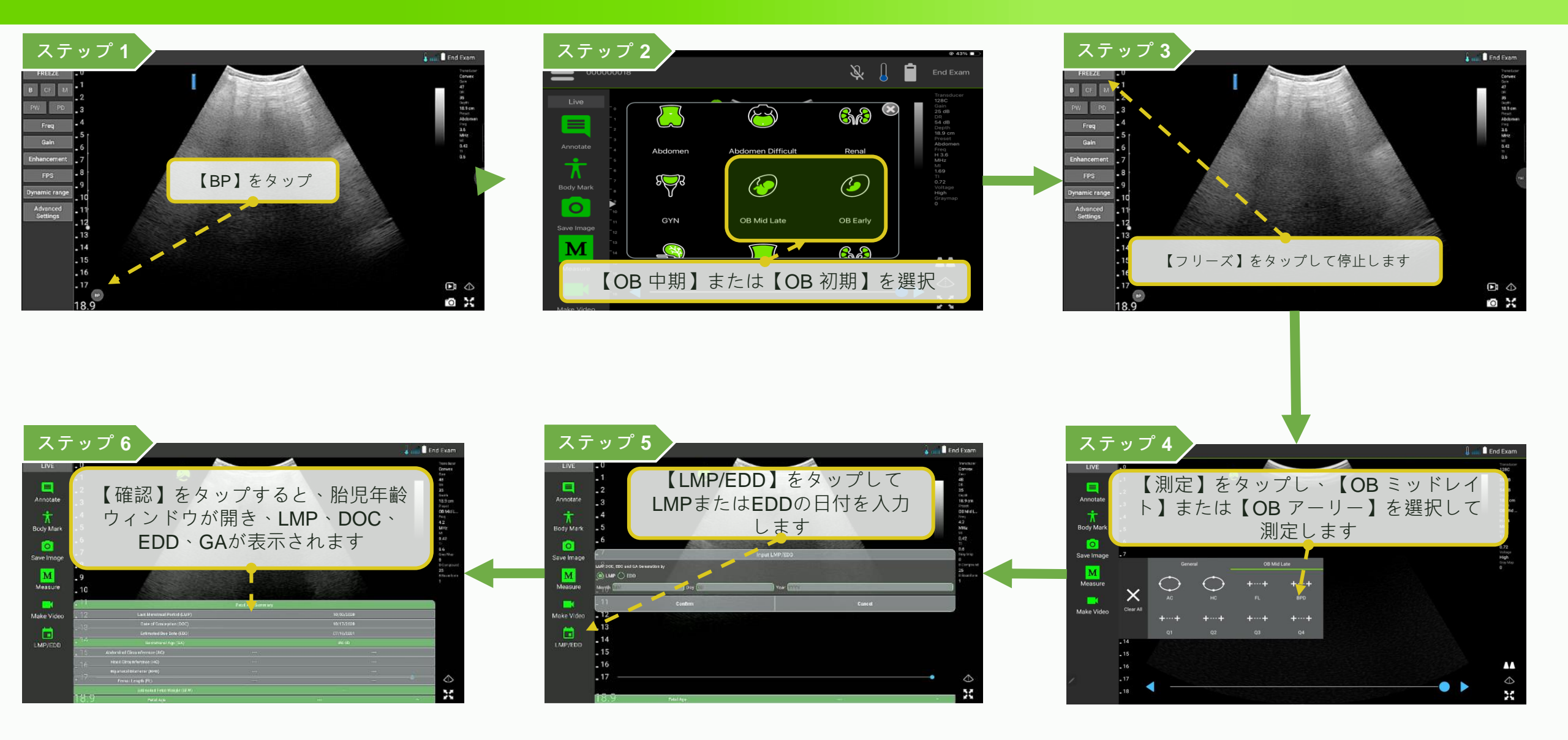

### 注釈、測定、保存 - OBアーリーでの測定

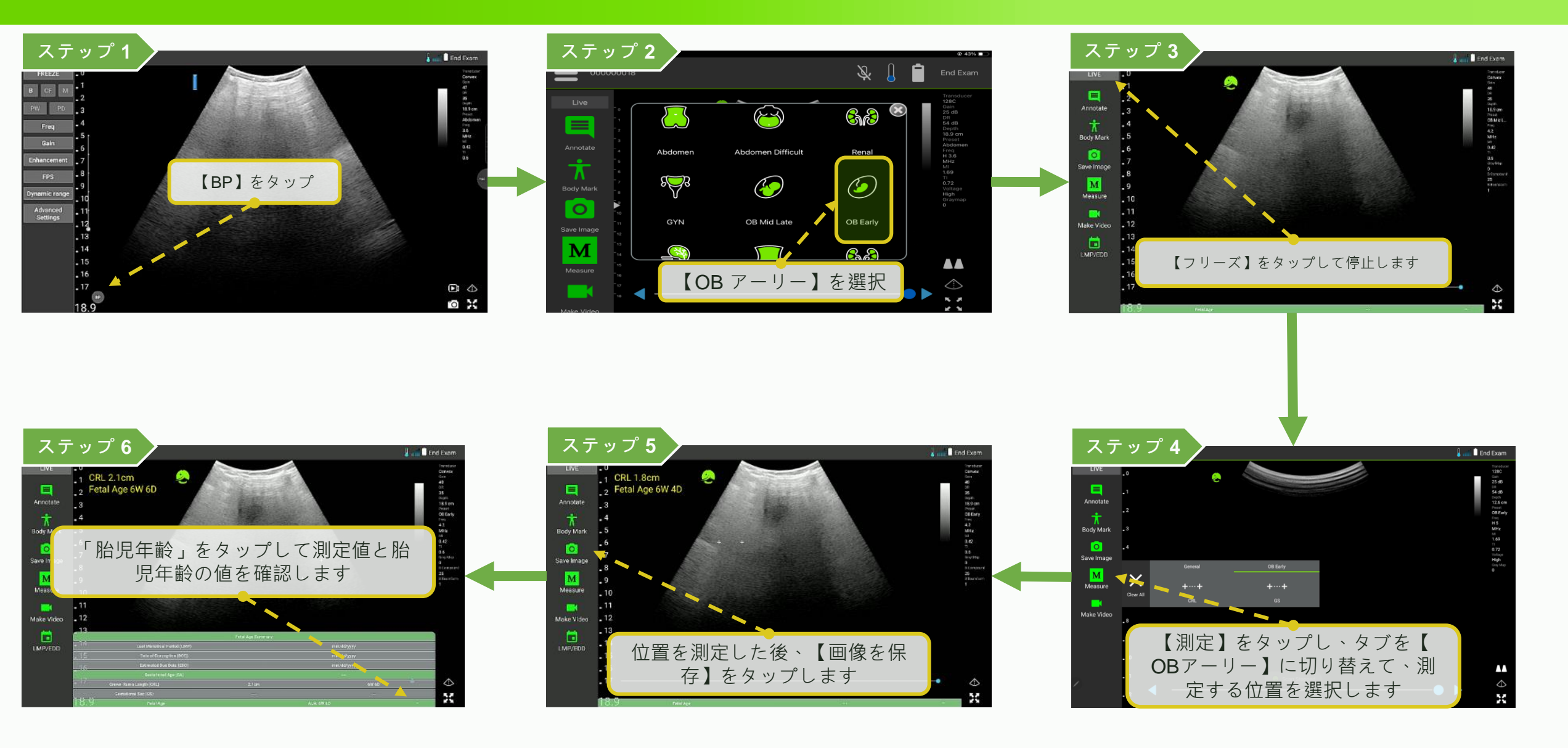

## 注釈、測定、保存 - OBミッドレイトでの測定

### LELTEK

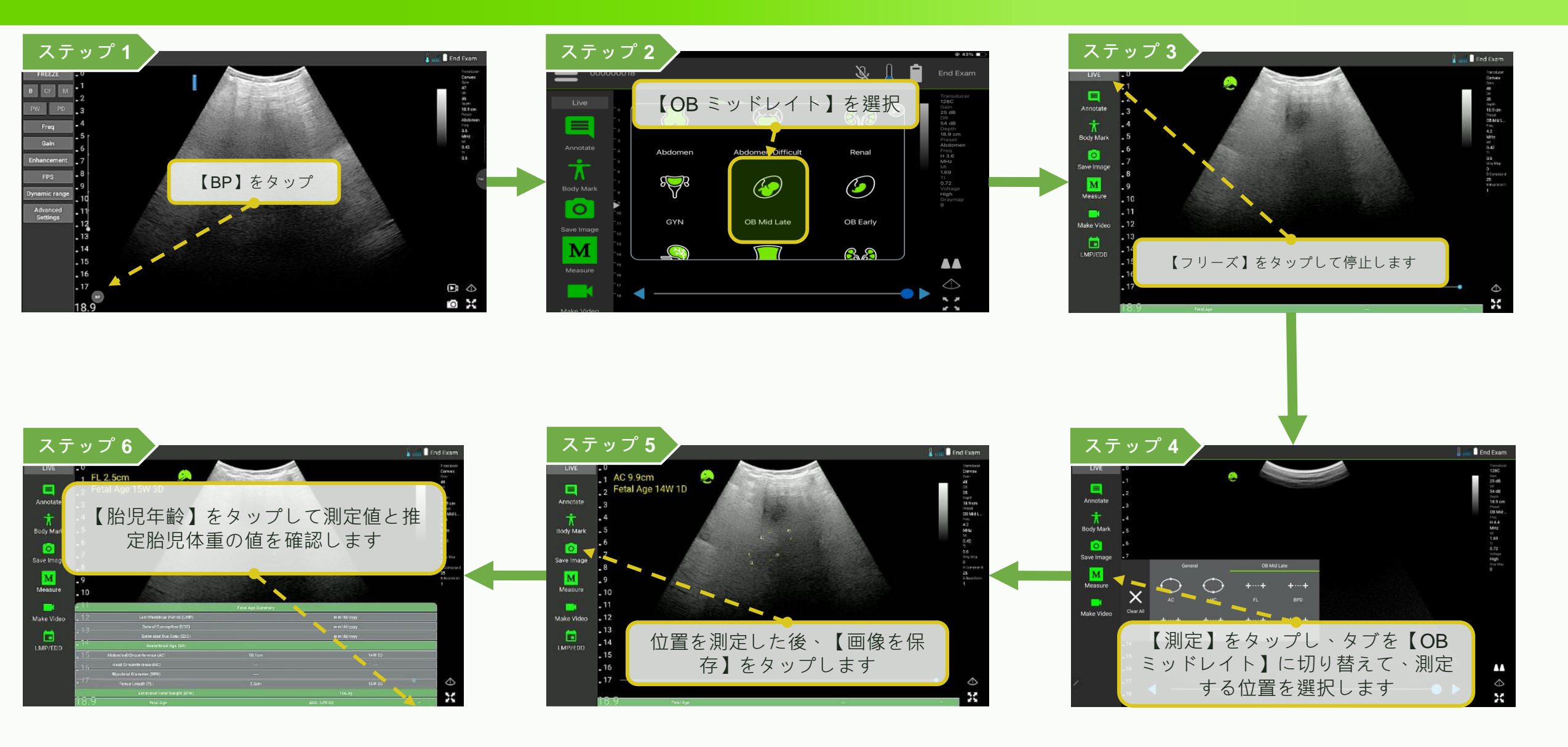

### 注釈、測定、保存 - Bモードでの心臓の測定

### LELTEK

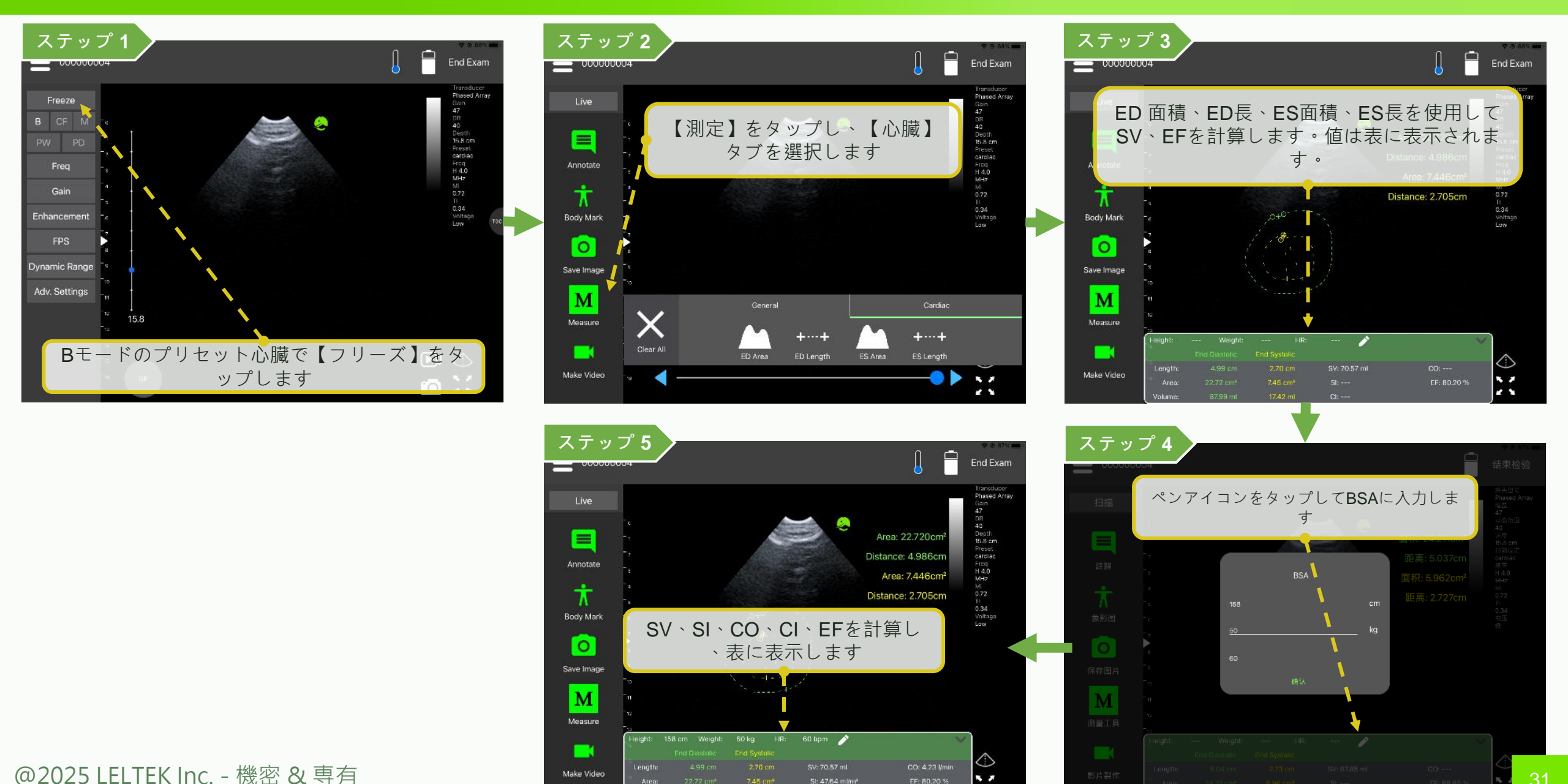

2.3

### 注釈、測定、保存-保存(即時)

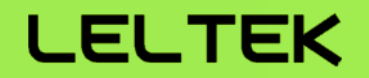

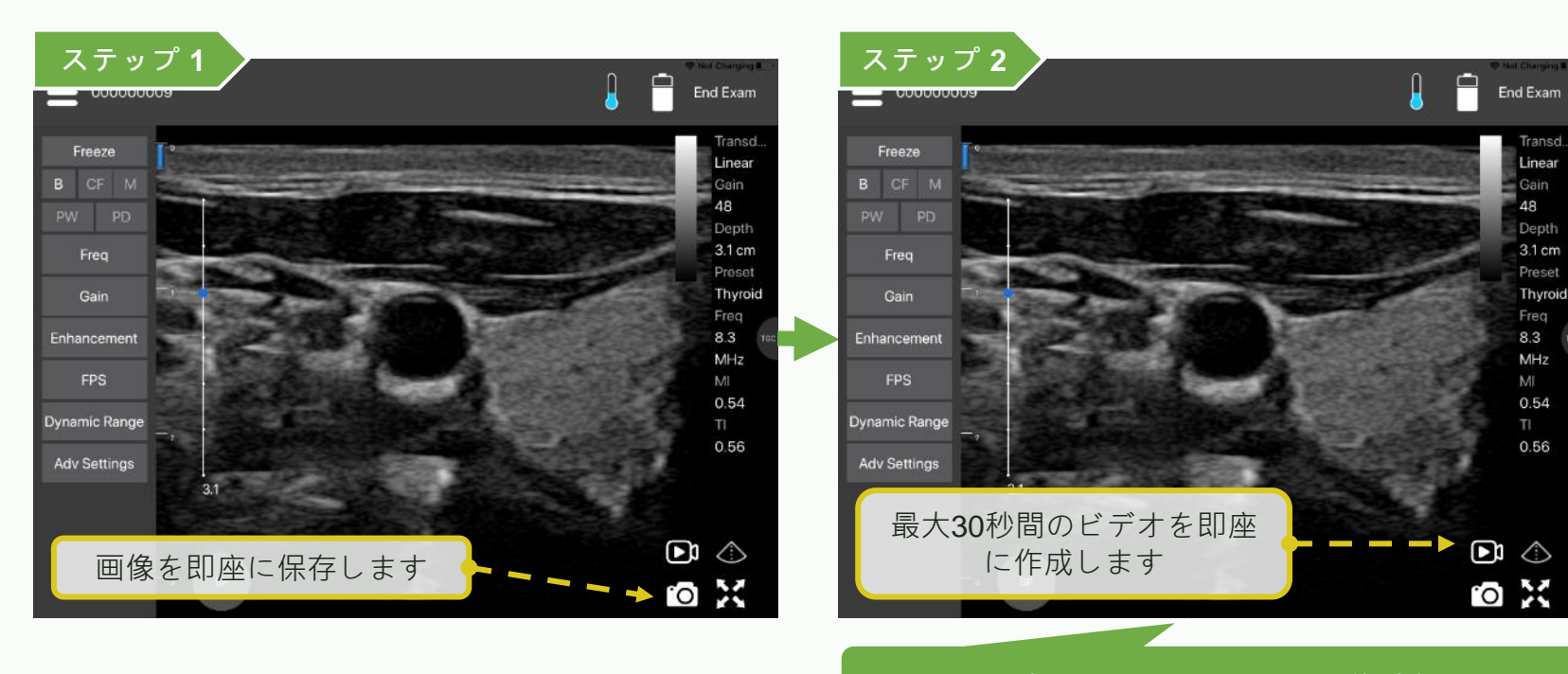

最大200フレームまたは15秒以上

# 注釈、測定、保存 - 画像を保存(即時ではない)

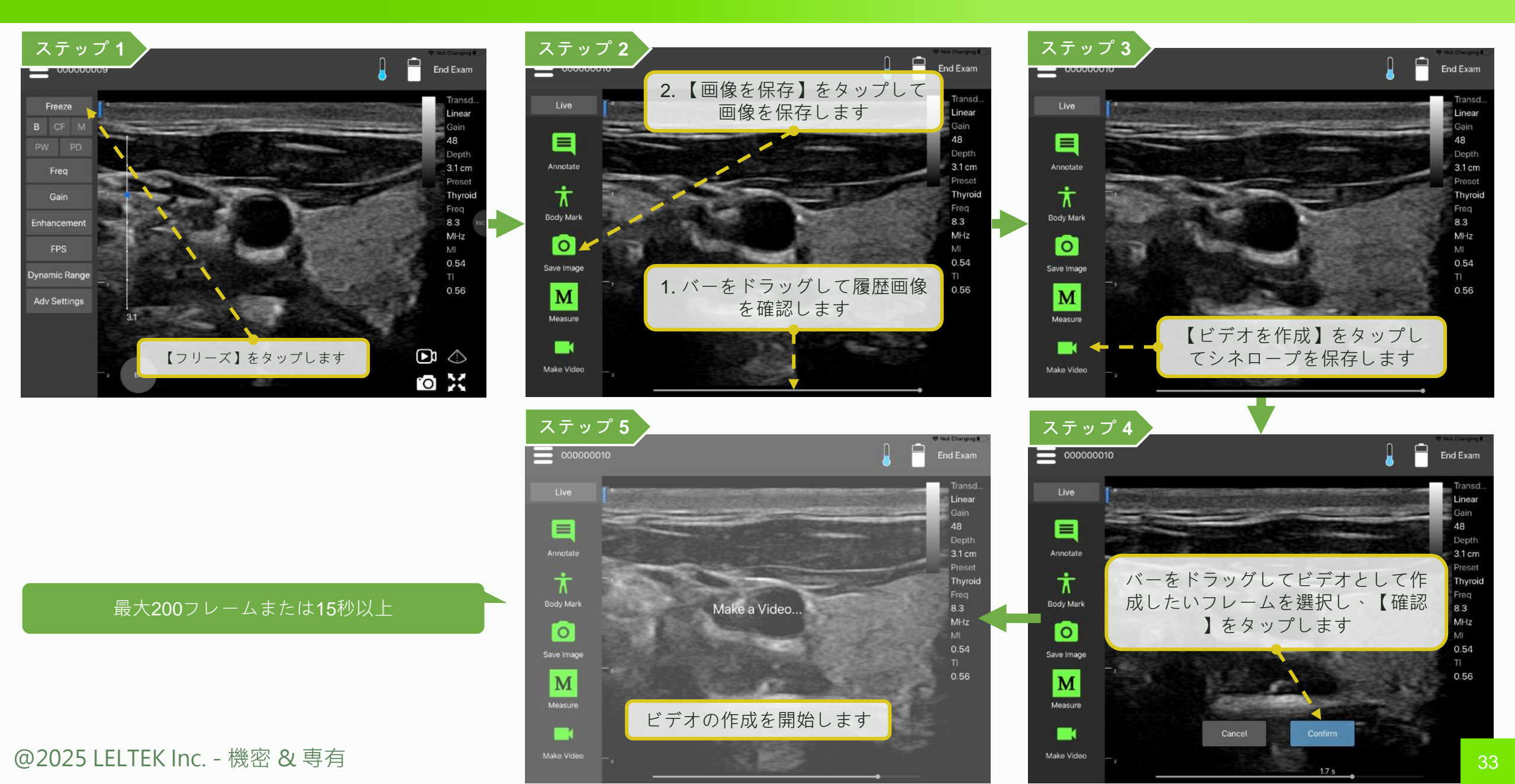

### 注釈、測定、保存-再編集および再測定した画像

### LELTEK

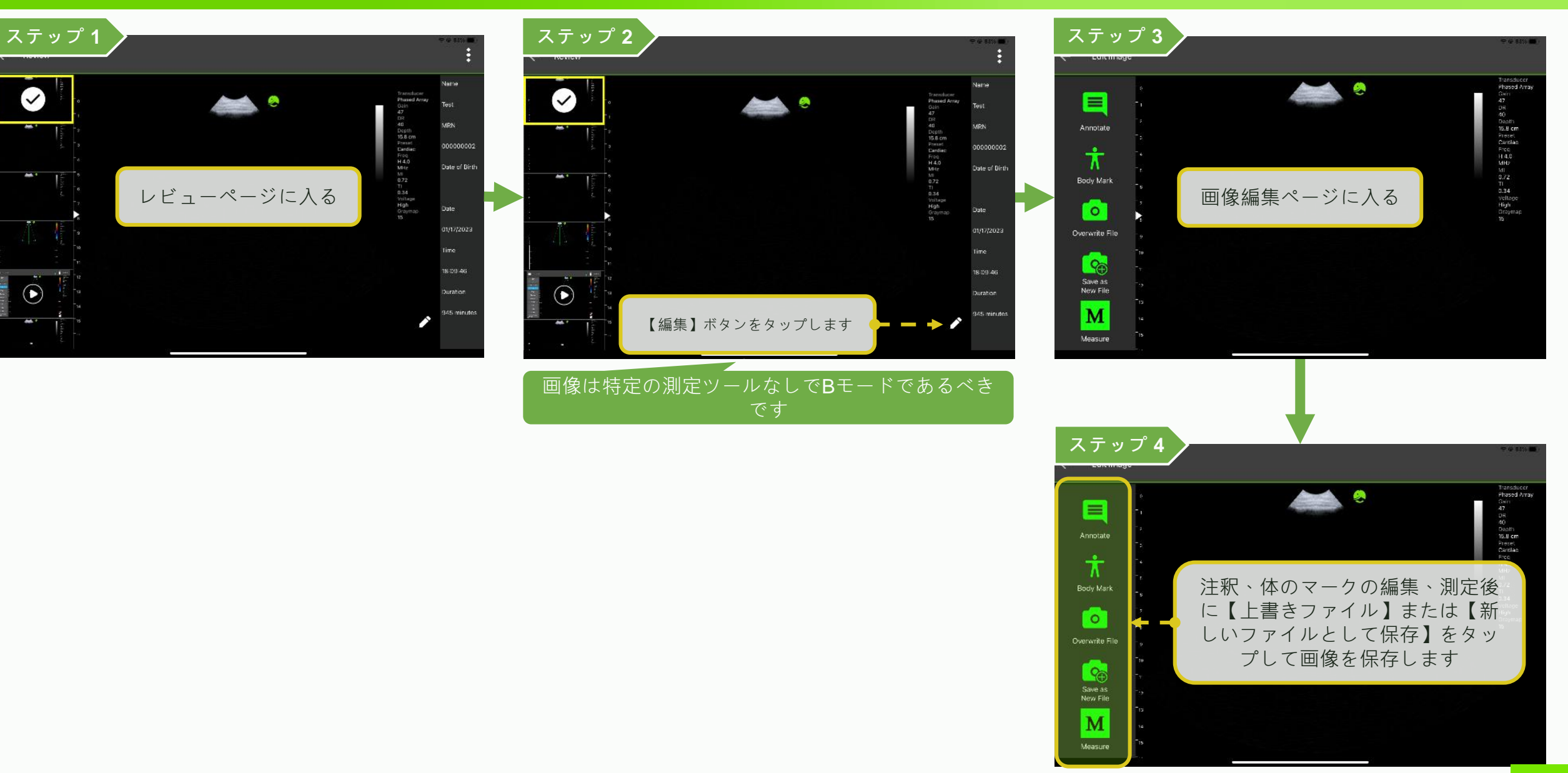

# 注釈、測定、保存 - エクスポート

\*データ損失を避けるために、定期 的にファイルをエクスポートして ください。

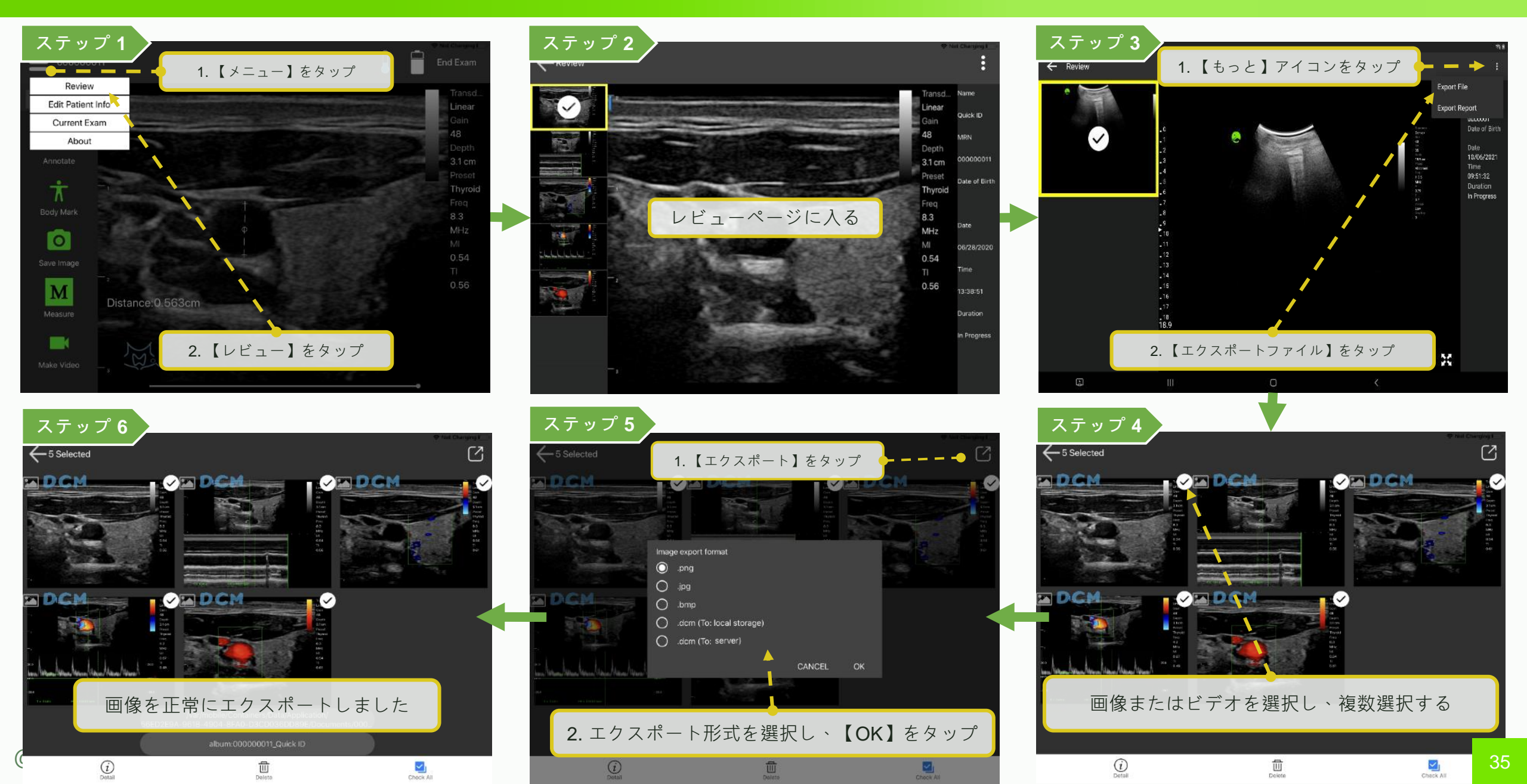

### 注釈、測定、保存 - エクスポートパス

### LELTEK

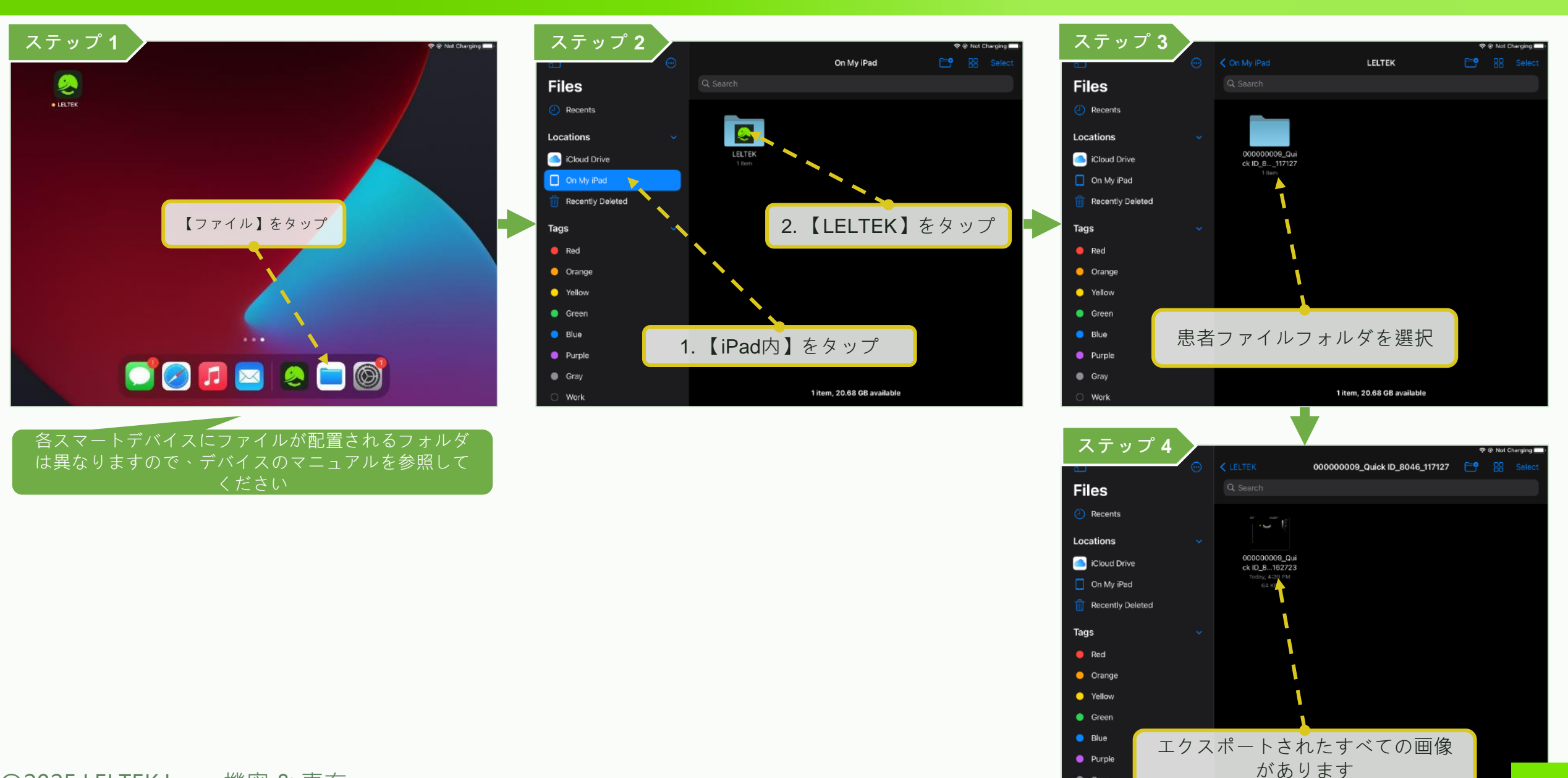

Gray

Work

@2025 LELTEK Inc. - 機密 & 専有

36

1 item, 20.68 GB available

### 注釈、測定、保存-共有

### LELTEK

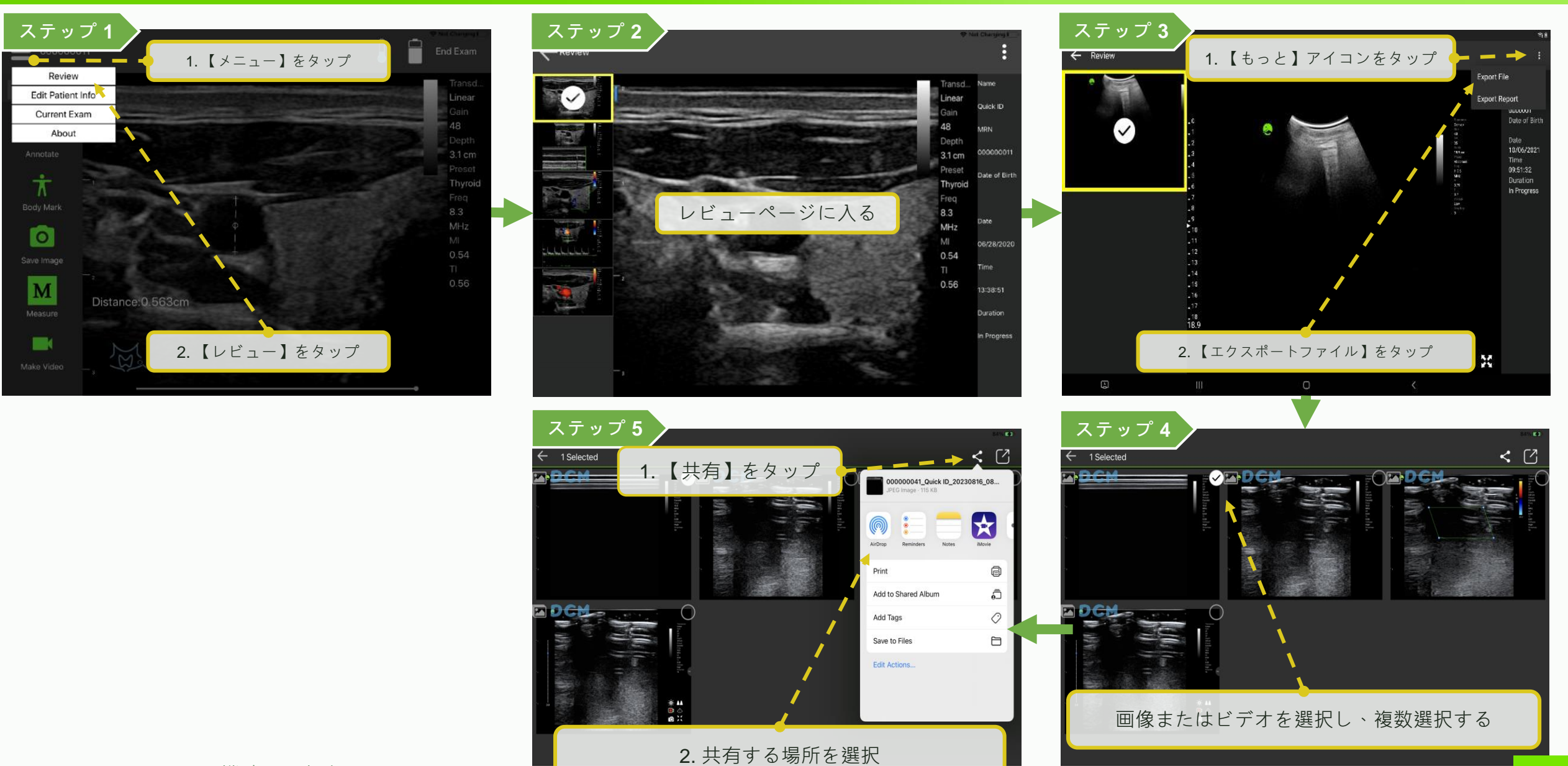

@2025 LELTEK Inc. - 機密 & 専有

37

Check All

(i)

勖

## 注釈、測定、保存 – 自動測定 (脂肪)

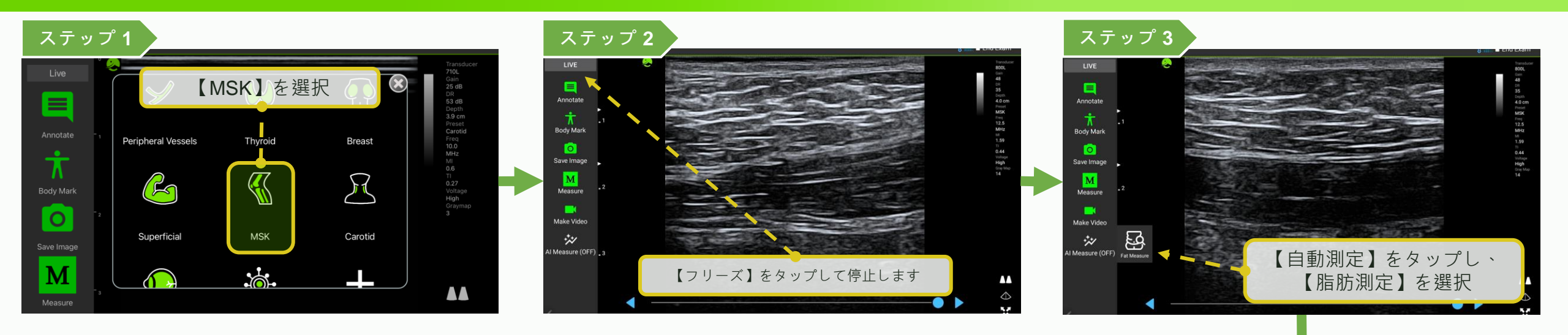

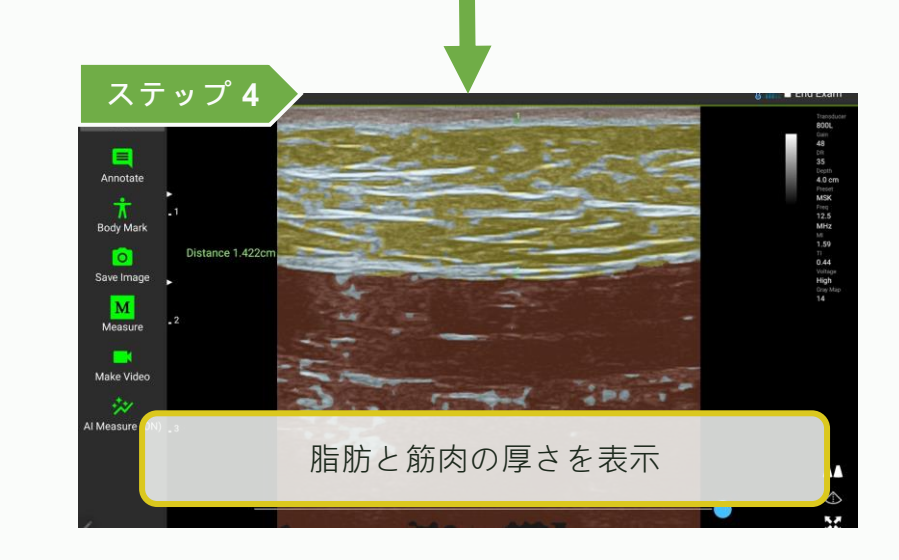

# 注釈、測定、保存 - 自動測定 (IMT)

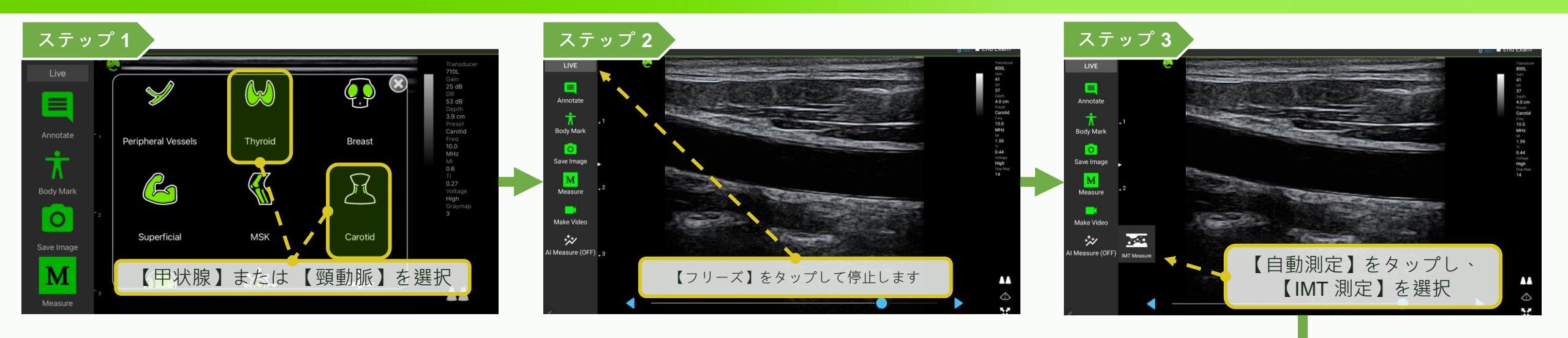

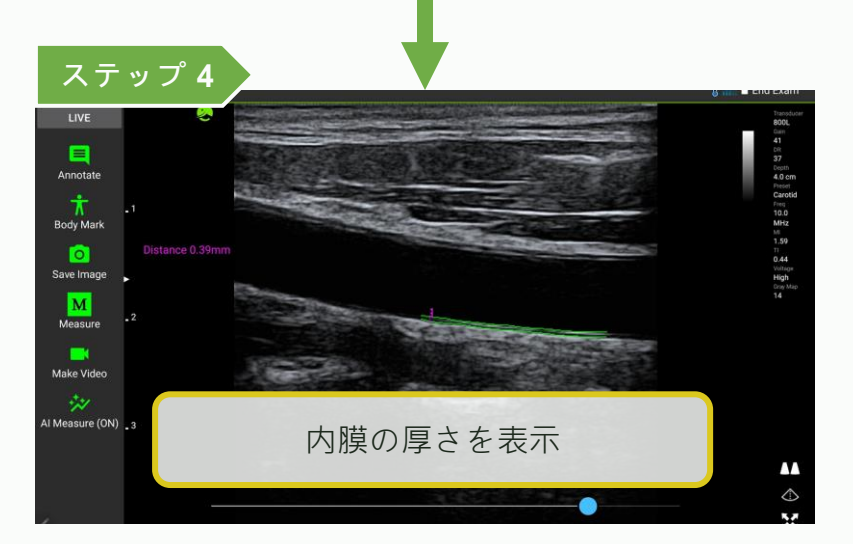

## 注釈、測定、保存-自動測定(膀胱)

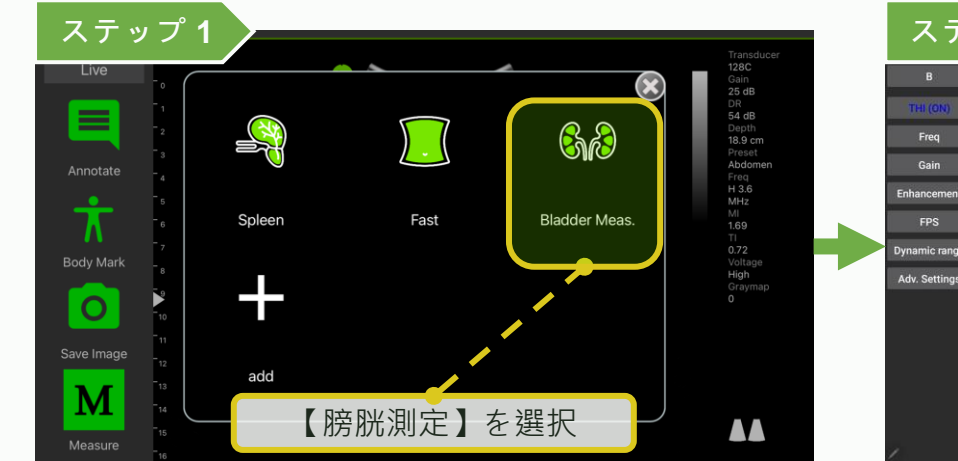

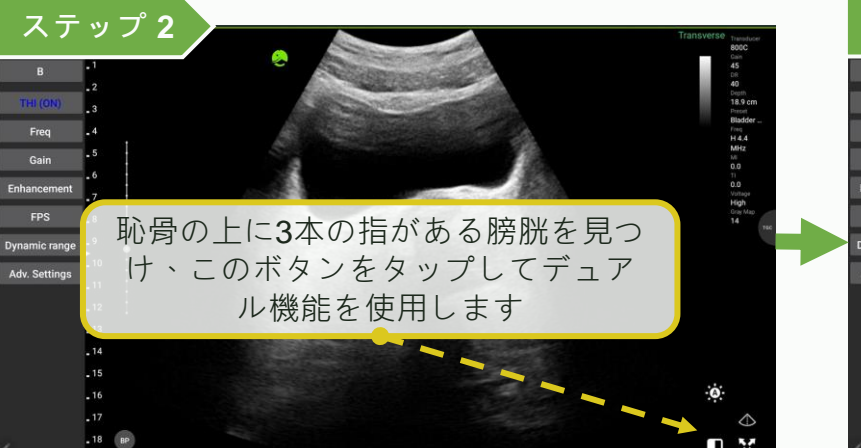

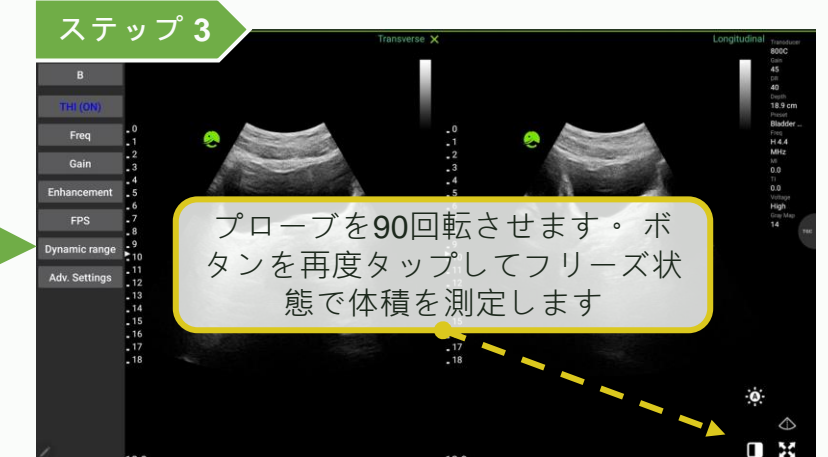

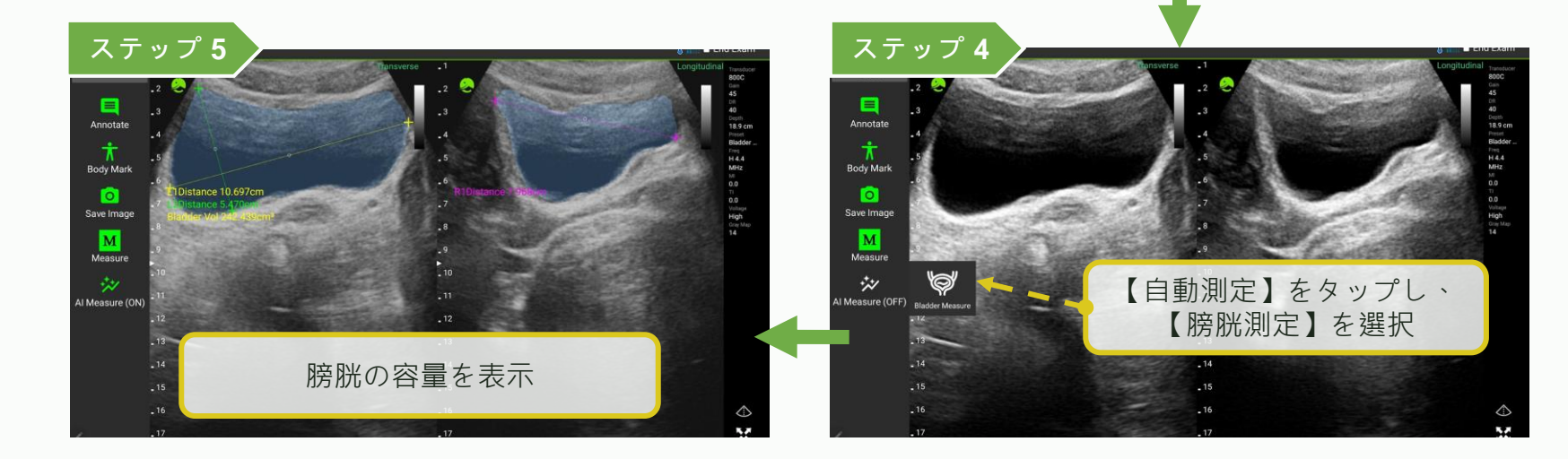

# 注釈、測定、保存 - 自動測定 (EF)

### LELTEK

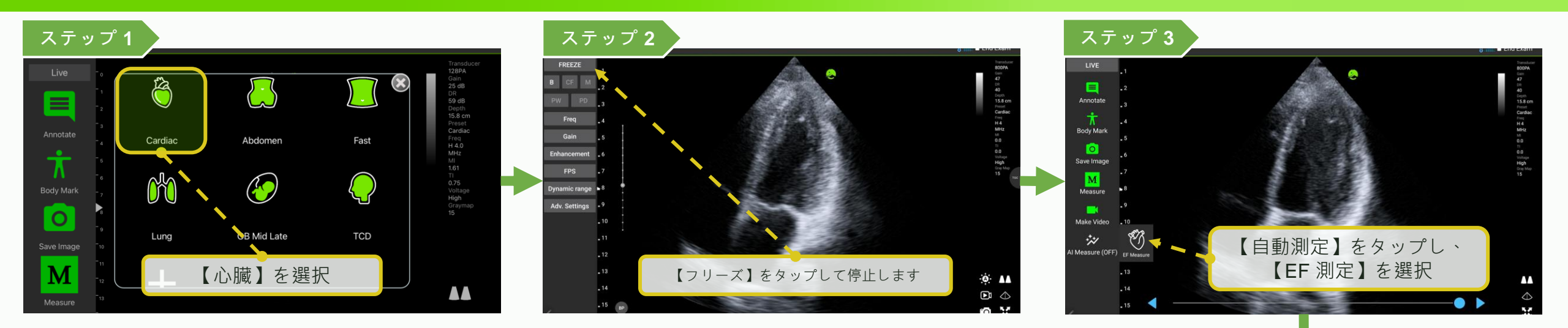

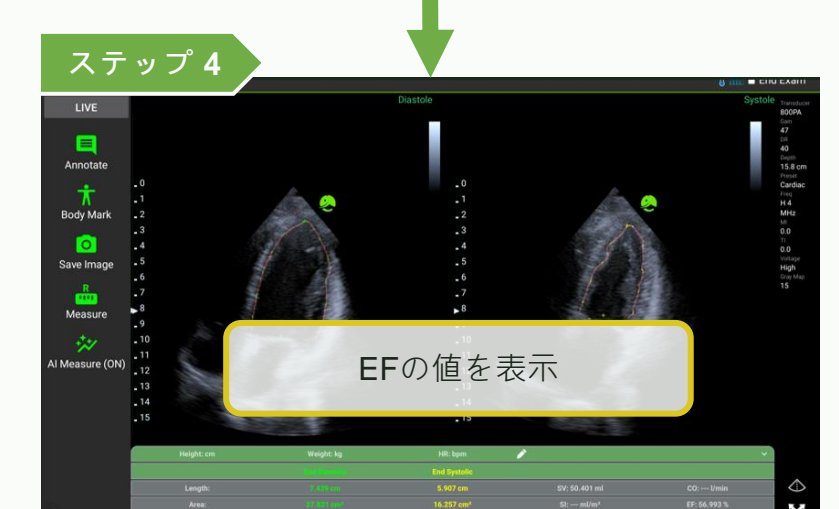

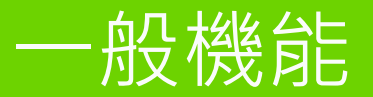

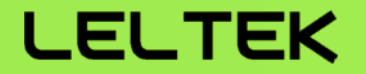

# 【デュアルスクリーン】

### デュアルスクリーン - オン / オフ

### LELTEK

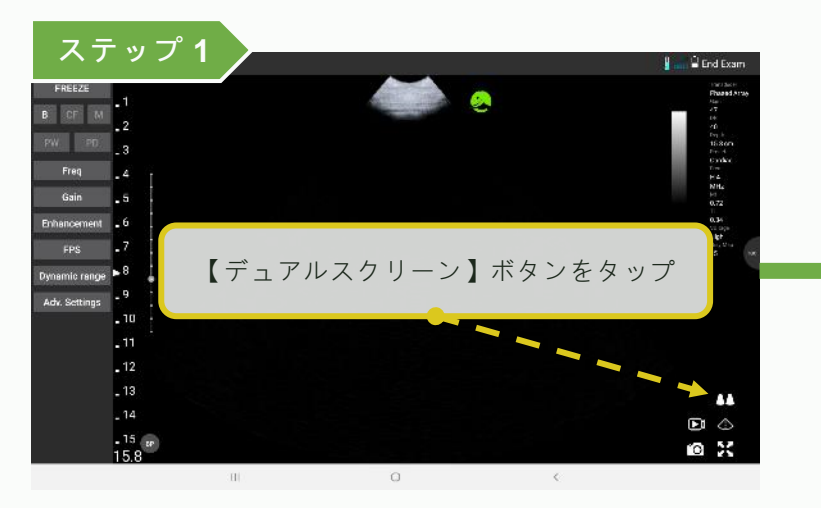

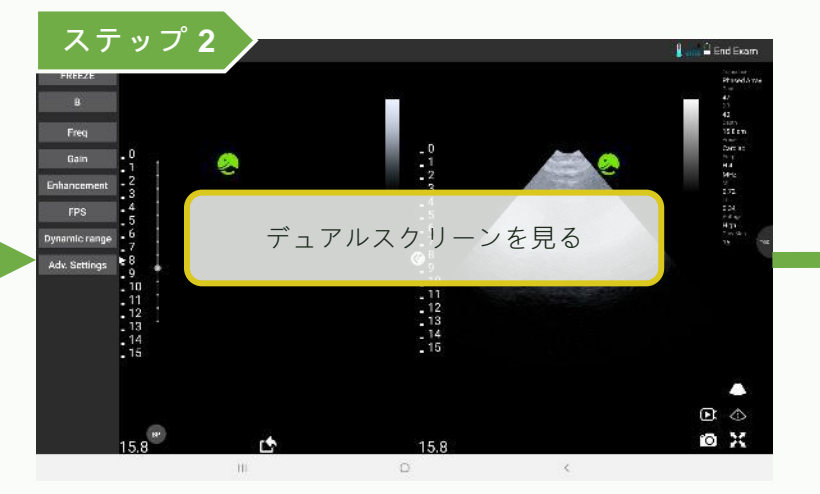

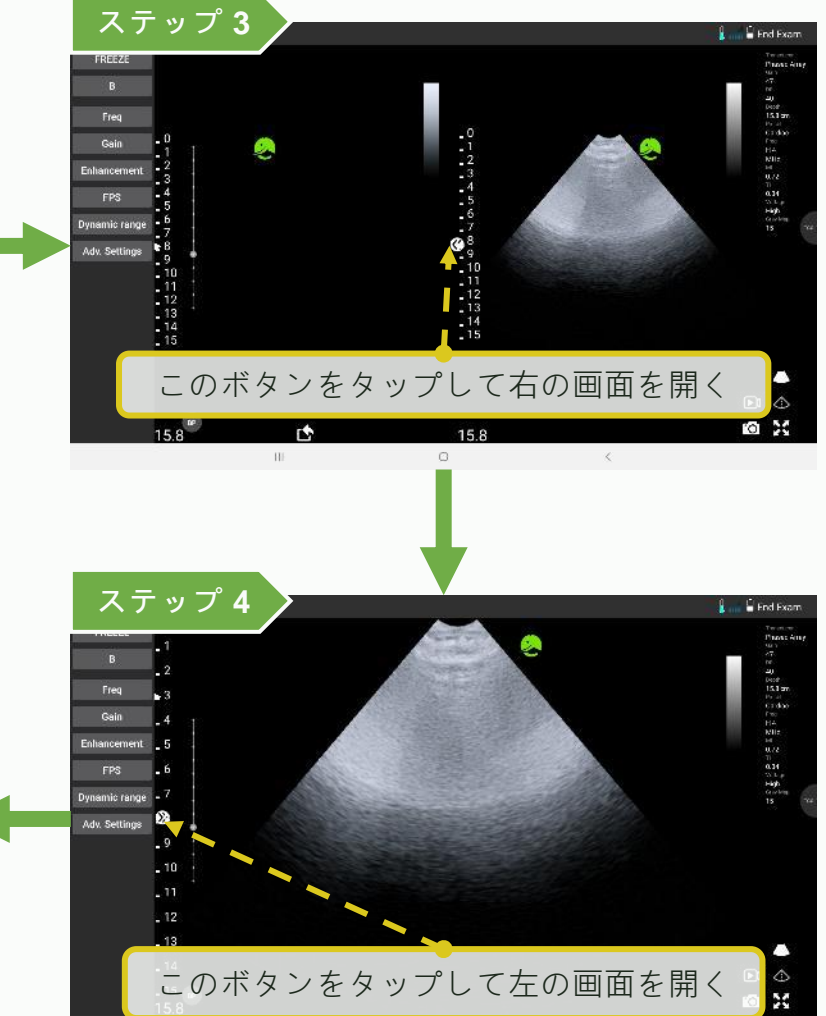

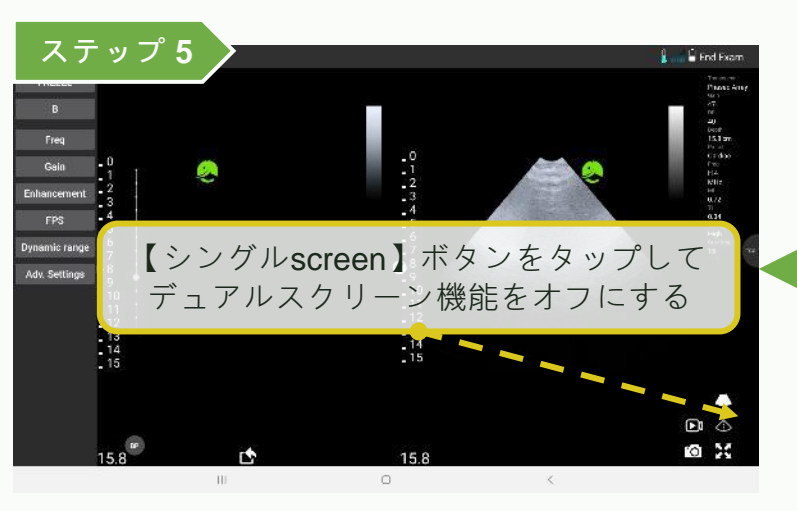

# デュアルスクリーン - 現在の画像を測定してエクスポート LELTEK

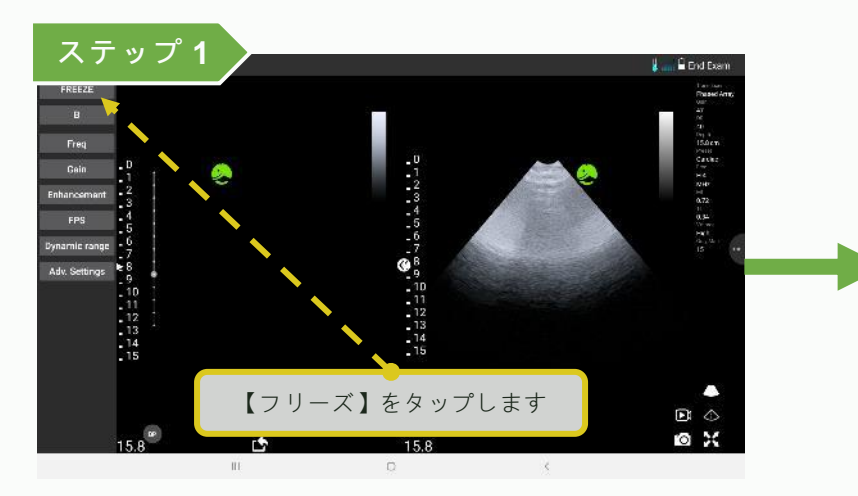

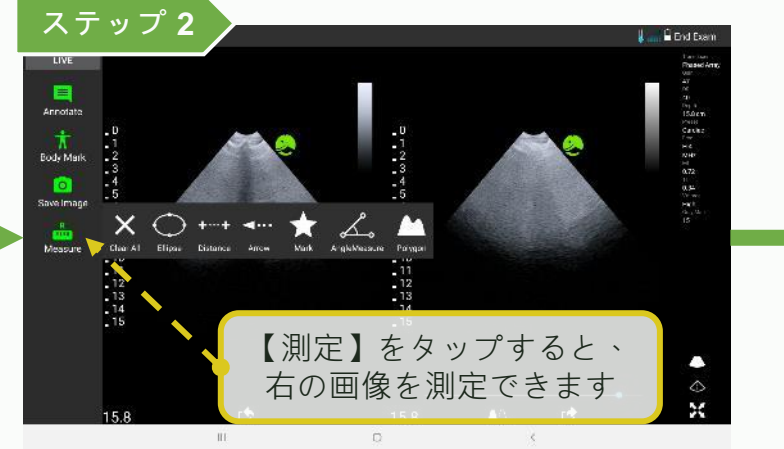

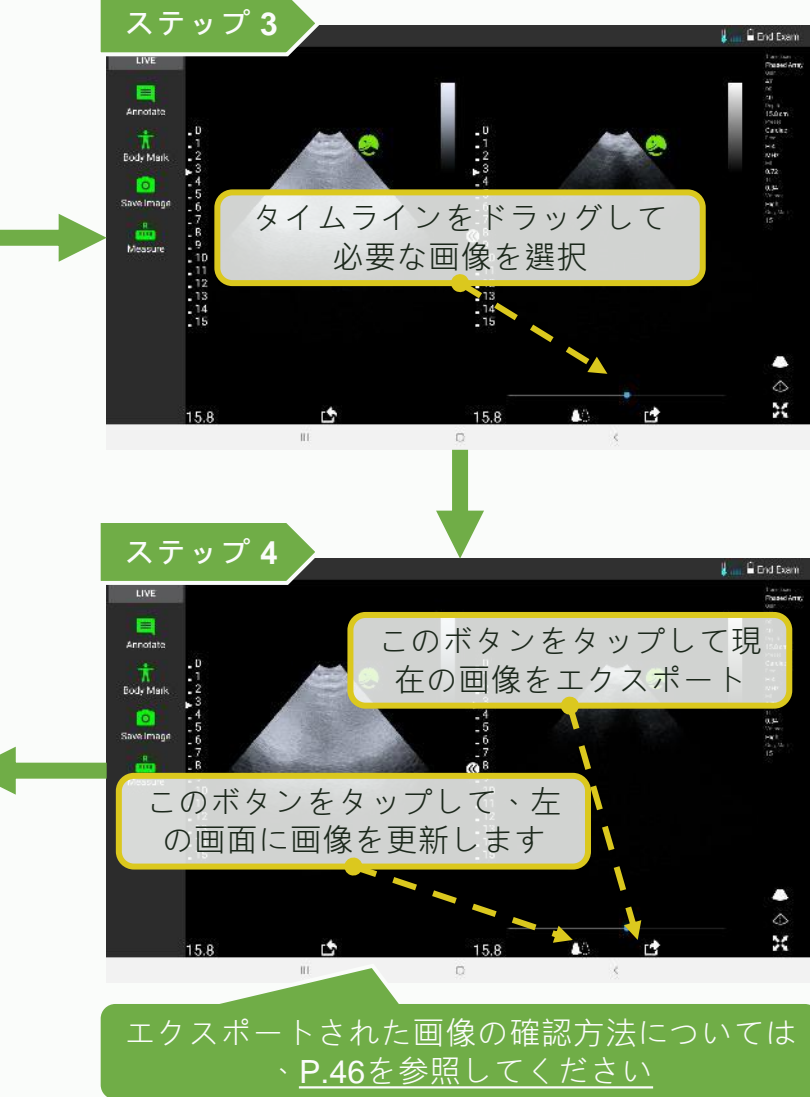

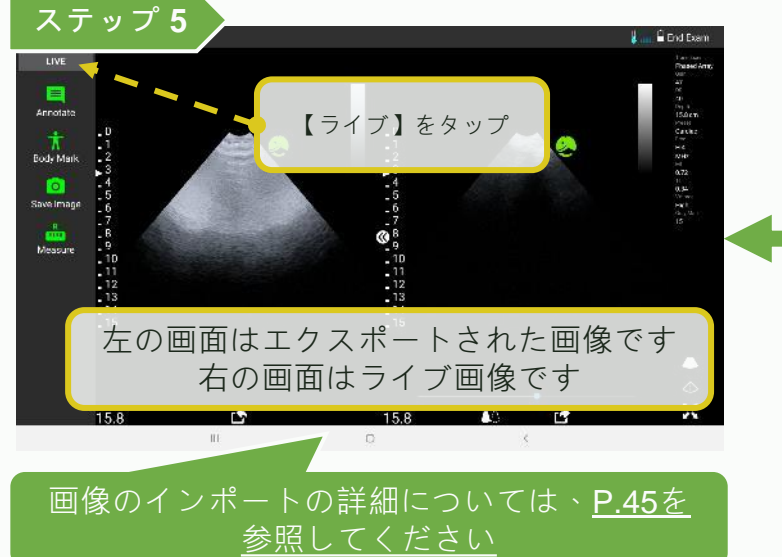

### デュアルスクリーン - 古い画像をインポート

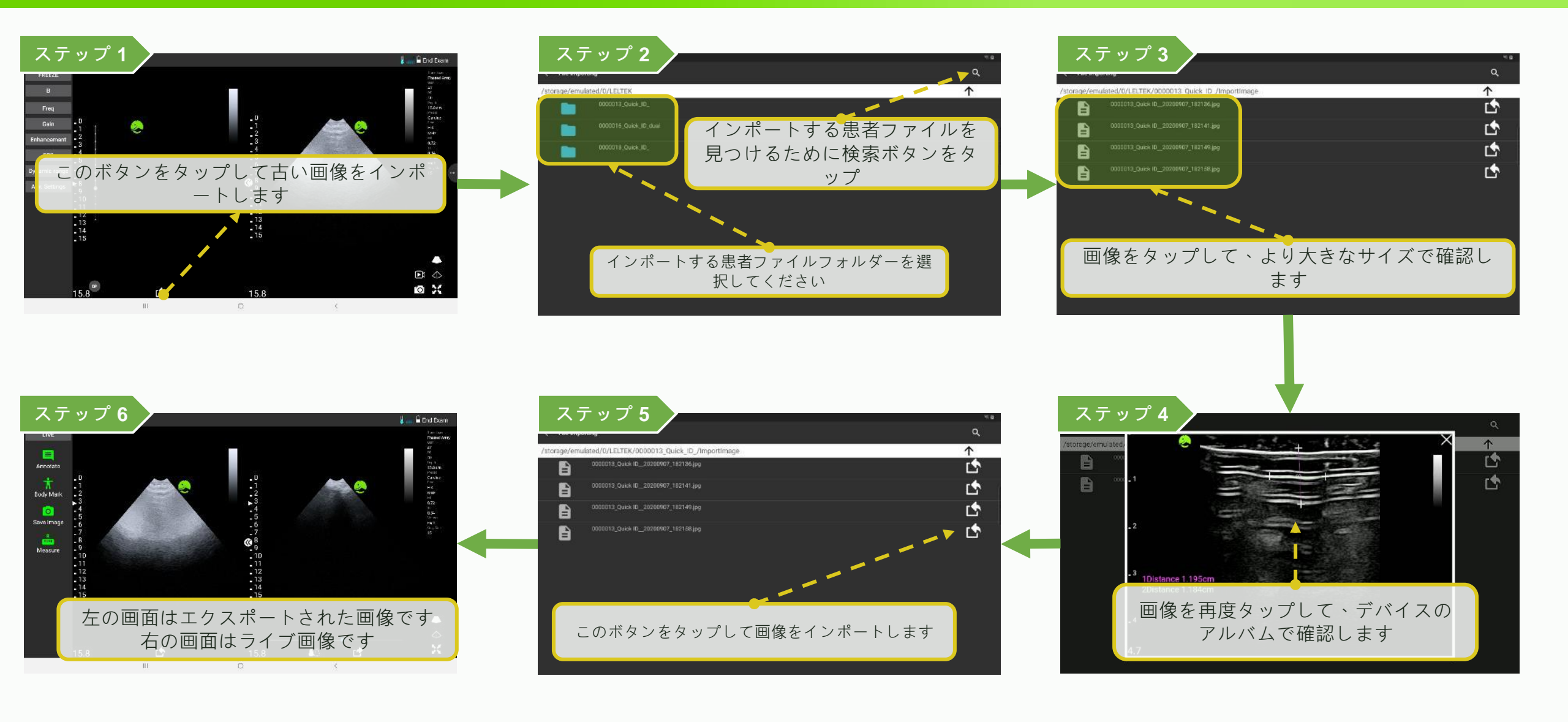

### デュアルスクリーン - エクスポートされた画像を確認

### LELTEK

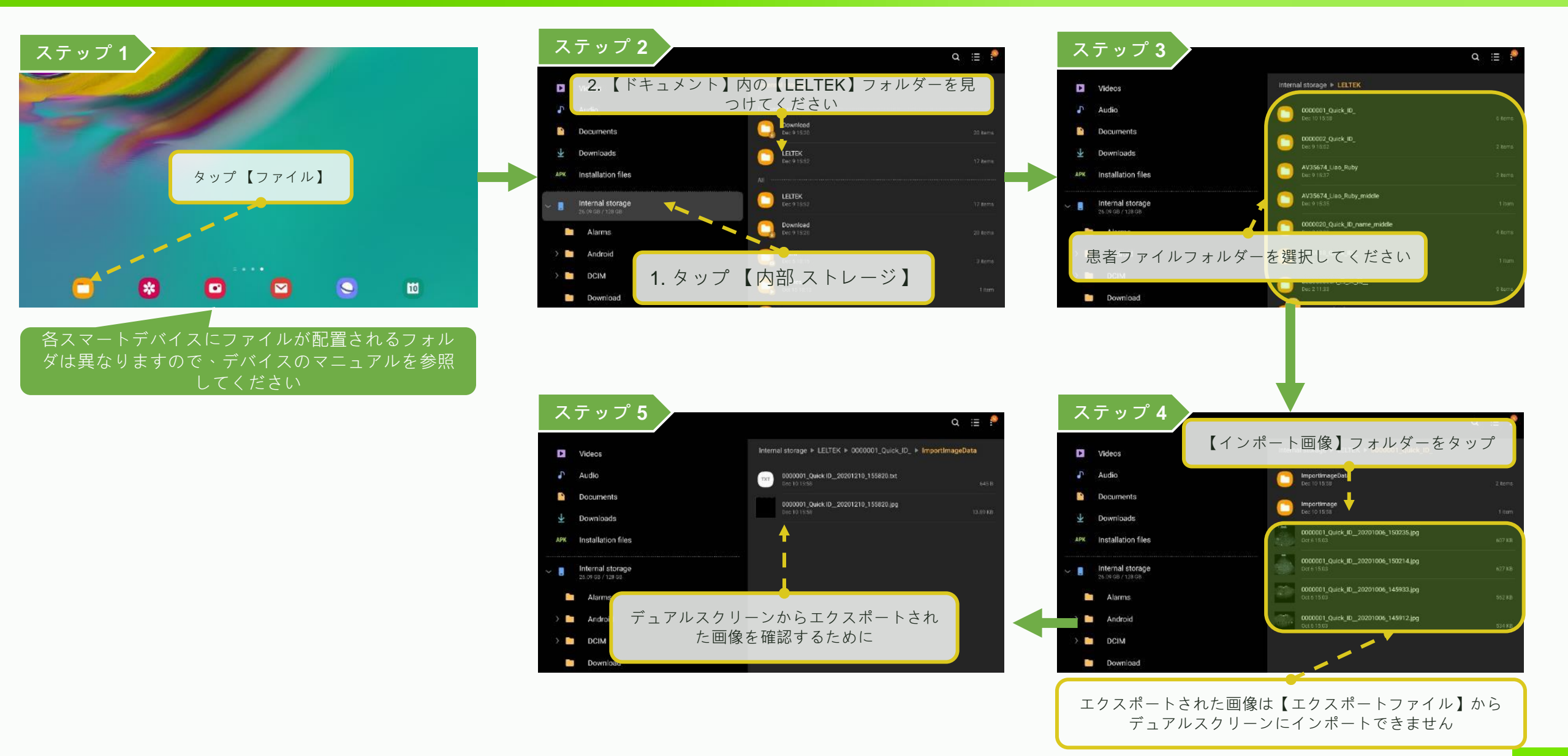

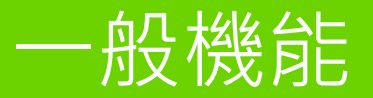

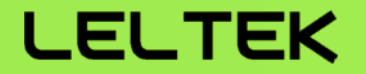

# 【DICOMサポート】

# DICOMサポート - ワークリストをダウンロード (1/2)

### LELTEK

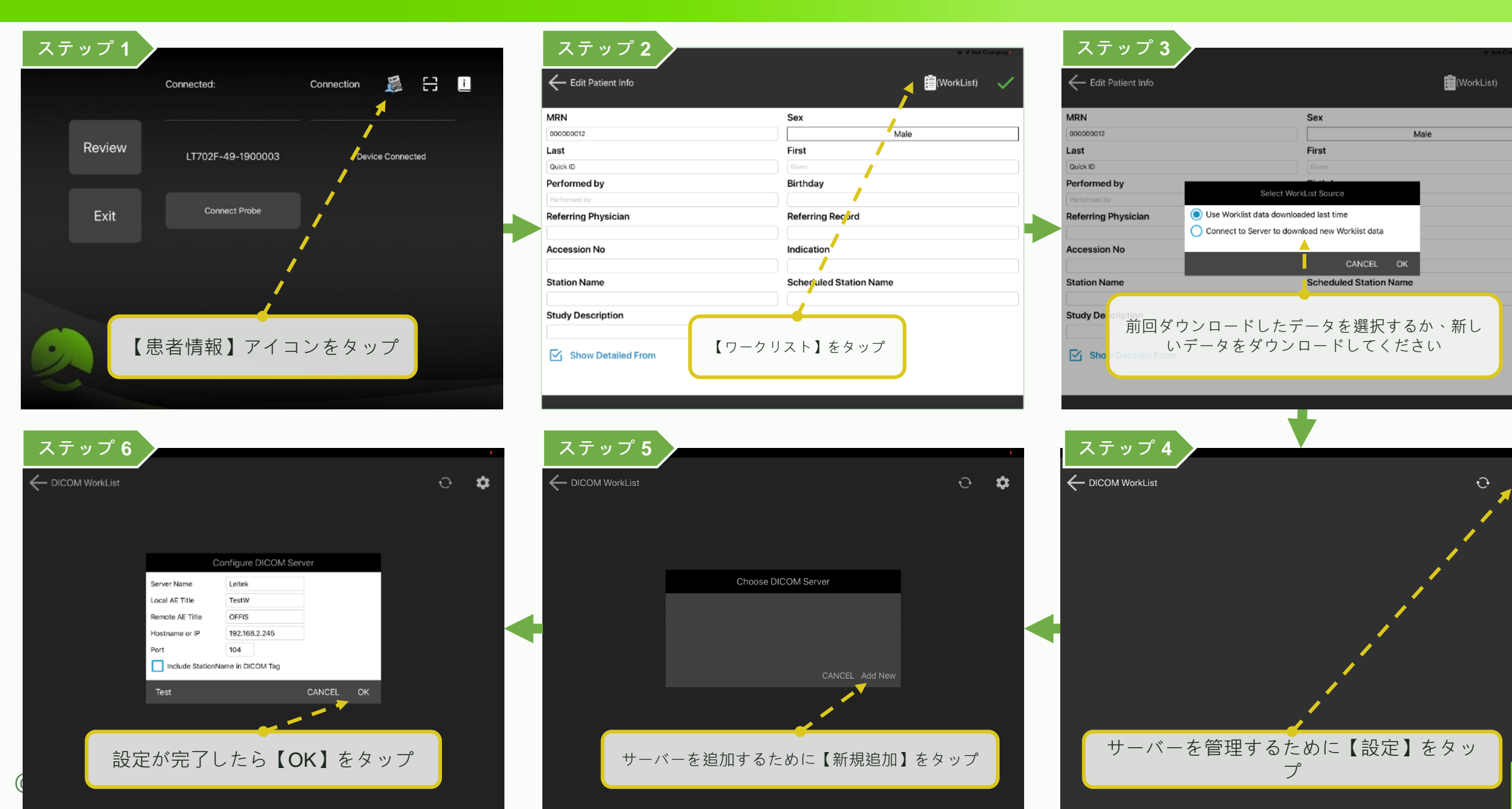

· · · 🛱

# DICOMサポート - ワークリストをダウンロード (2/2)

### LELTEK

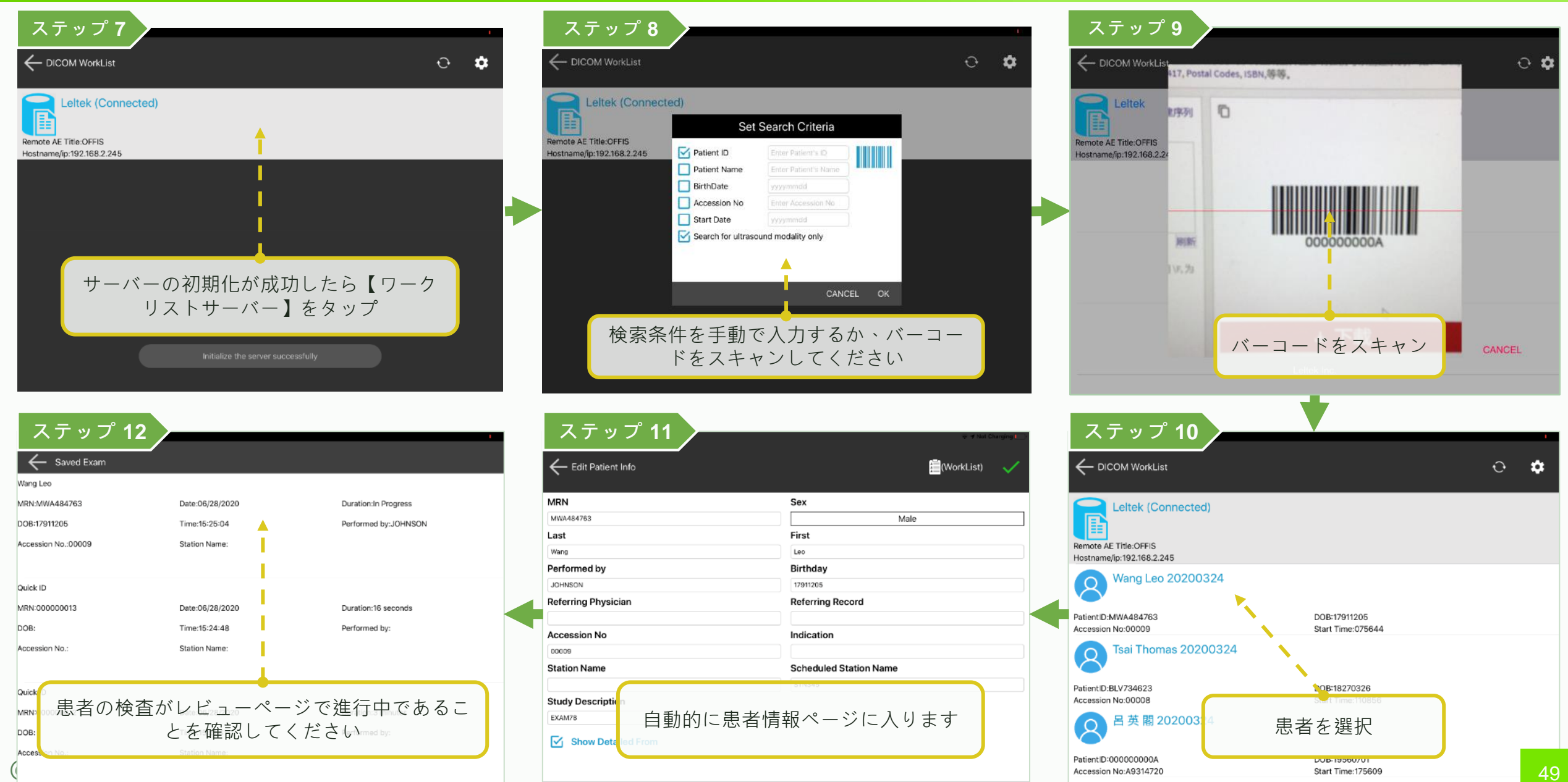

🦰 呂 英 閣 20200324

# DICOMサポート - マルチフレーム DICOMを作成 \*オプション機能 LELTEK

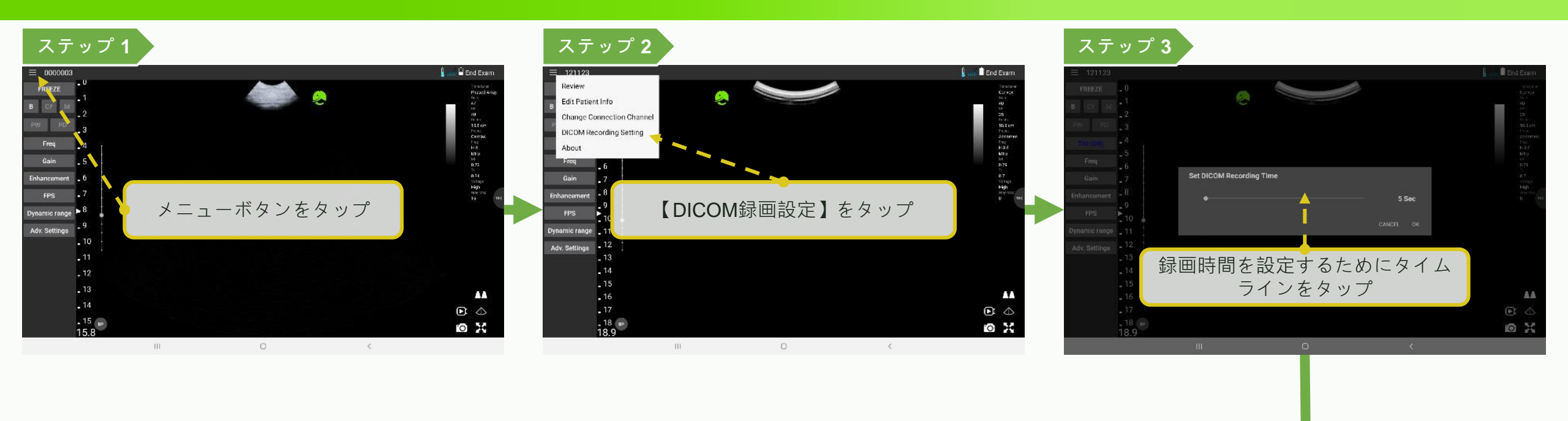

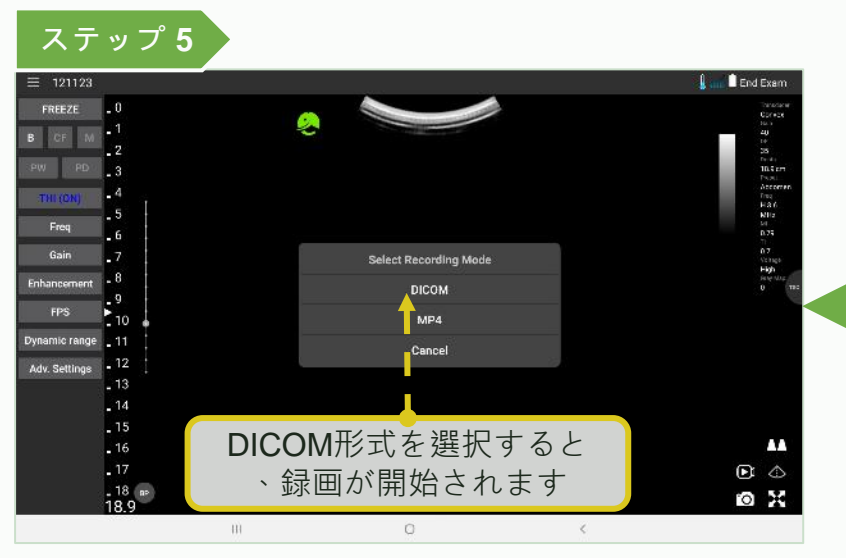

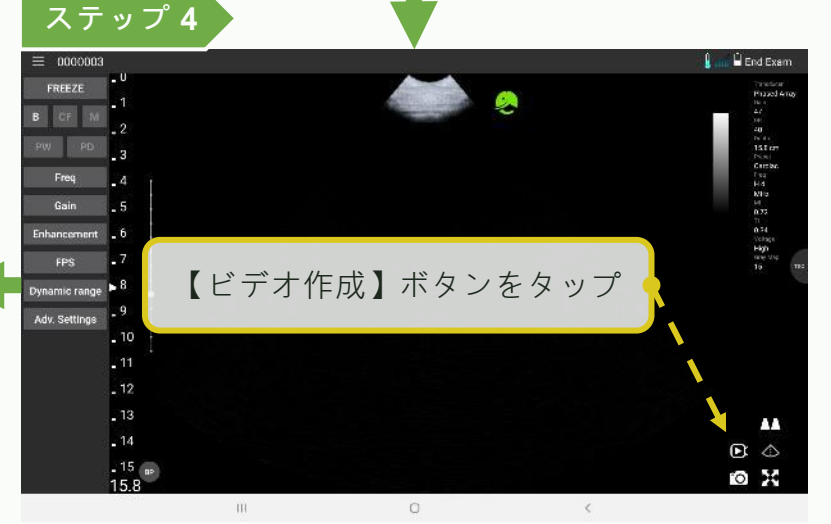

### DICOMサポート - DICOMファイルをアップロード (1/2) \*オプション機能 LELTEK

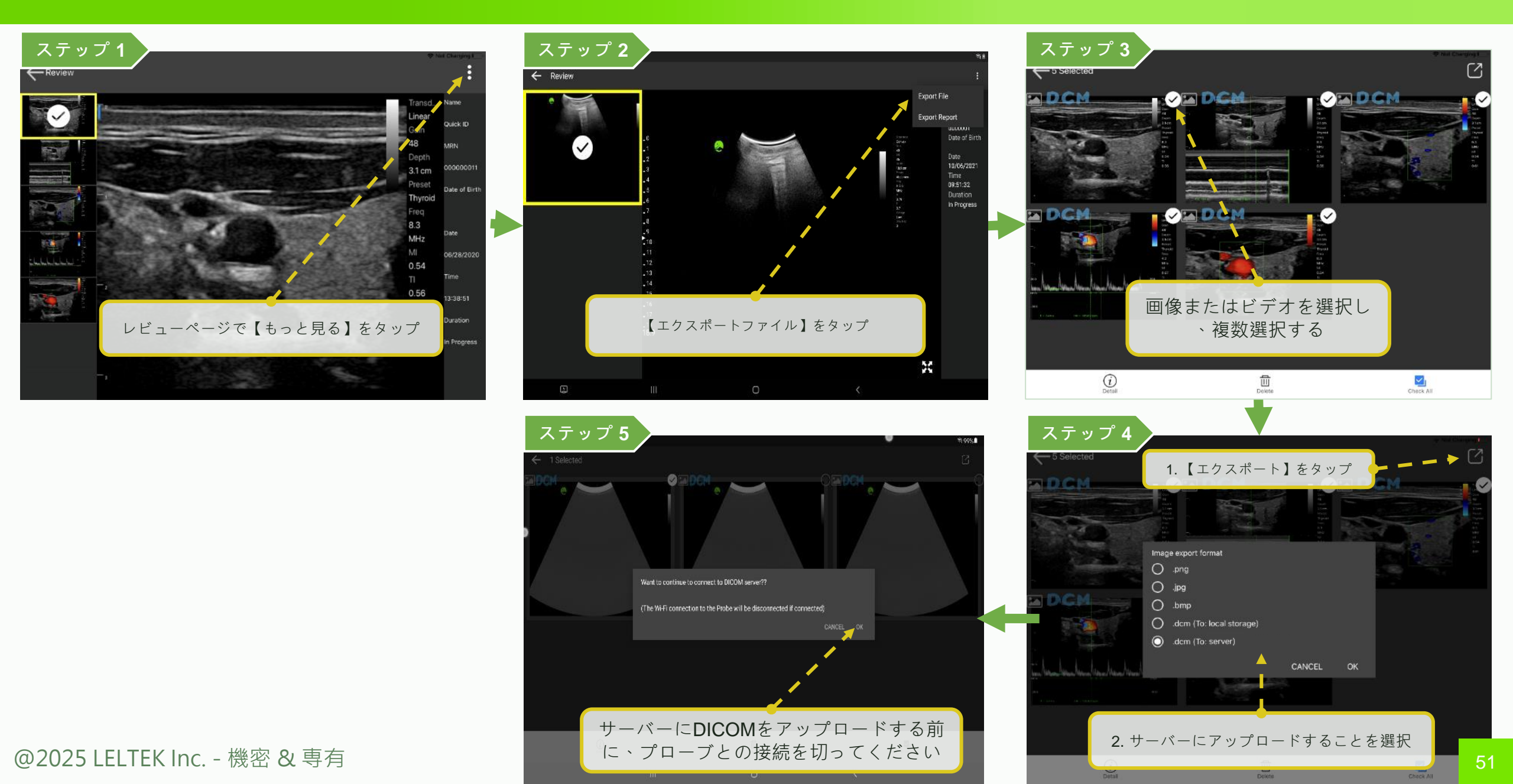

### DICOMサポート - DICOMファイルをアップロード (2/2) \*オプション機能 LELTEK

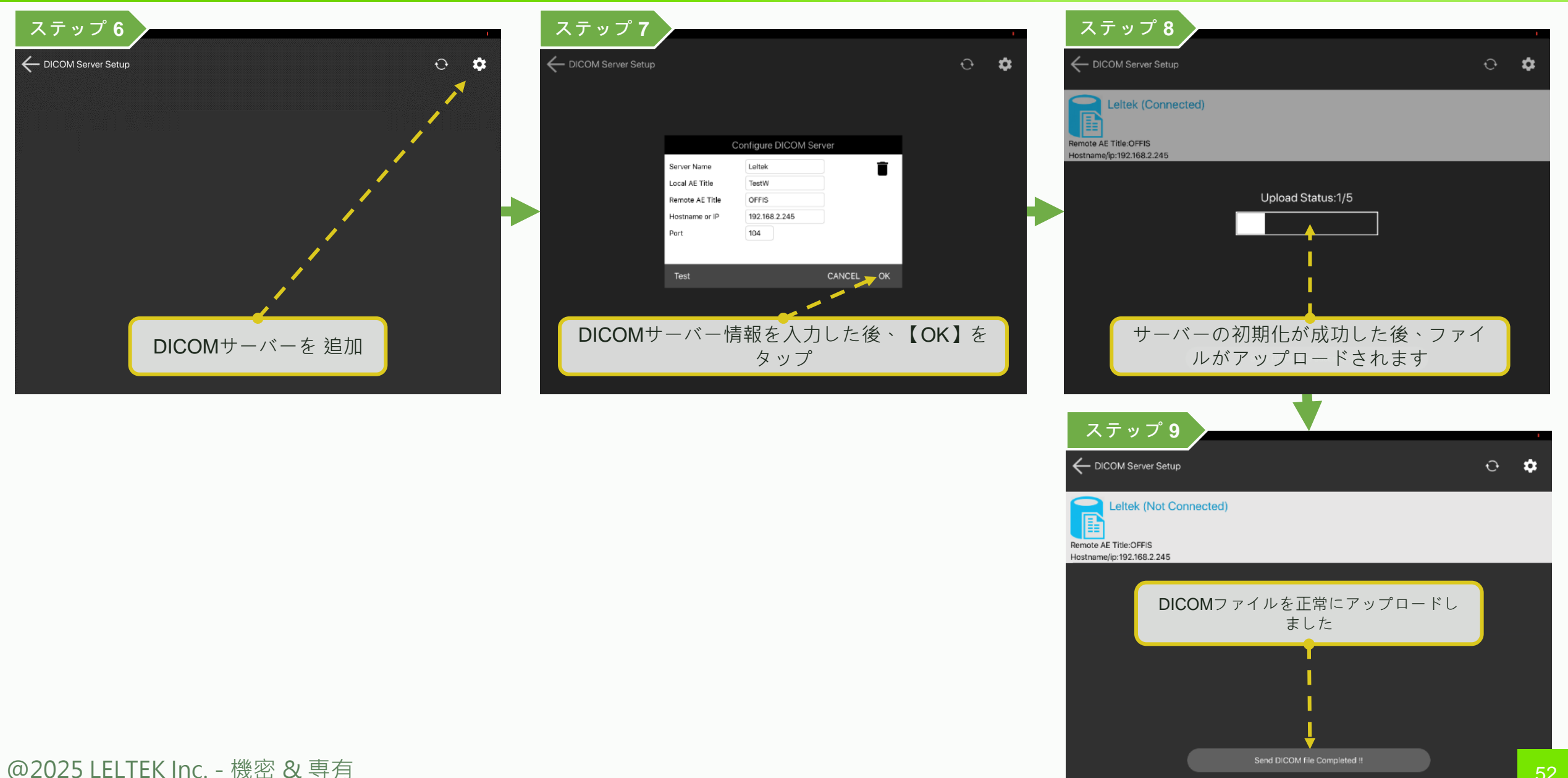

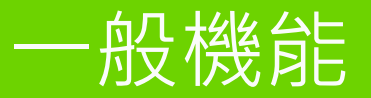

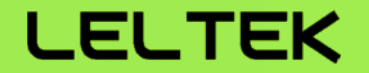

# 【 MAC Mシリーズデバイスでアプリを実行】

# MAC Mシリーズデバイスでアプリを実行

### LELTEK

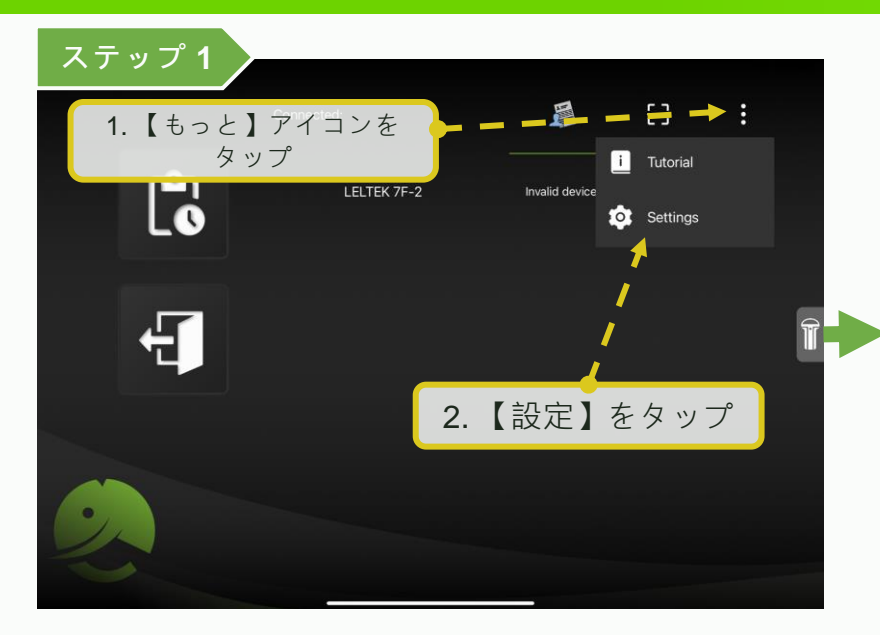

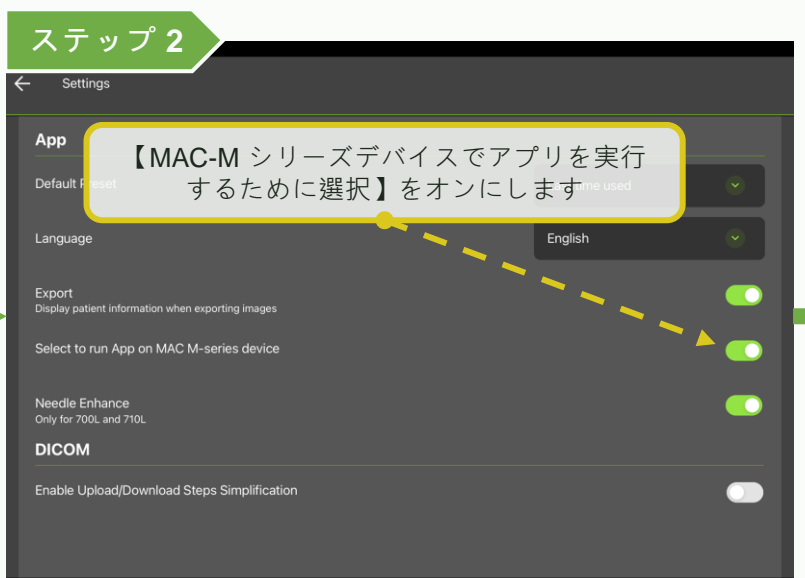

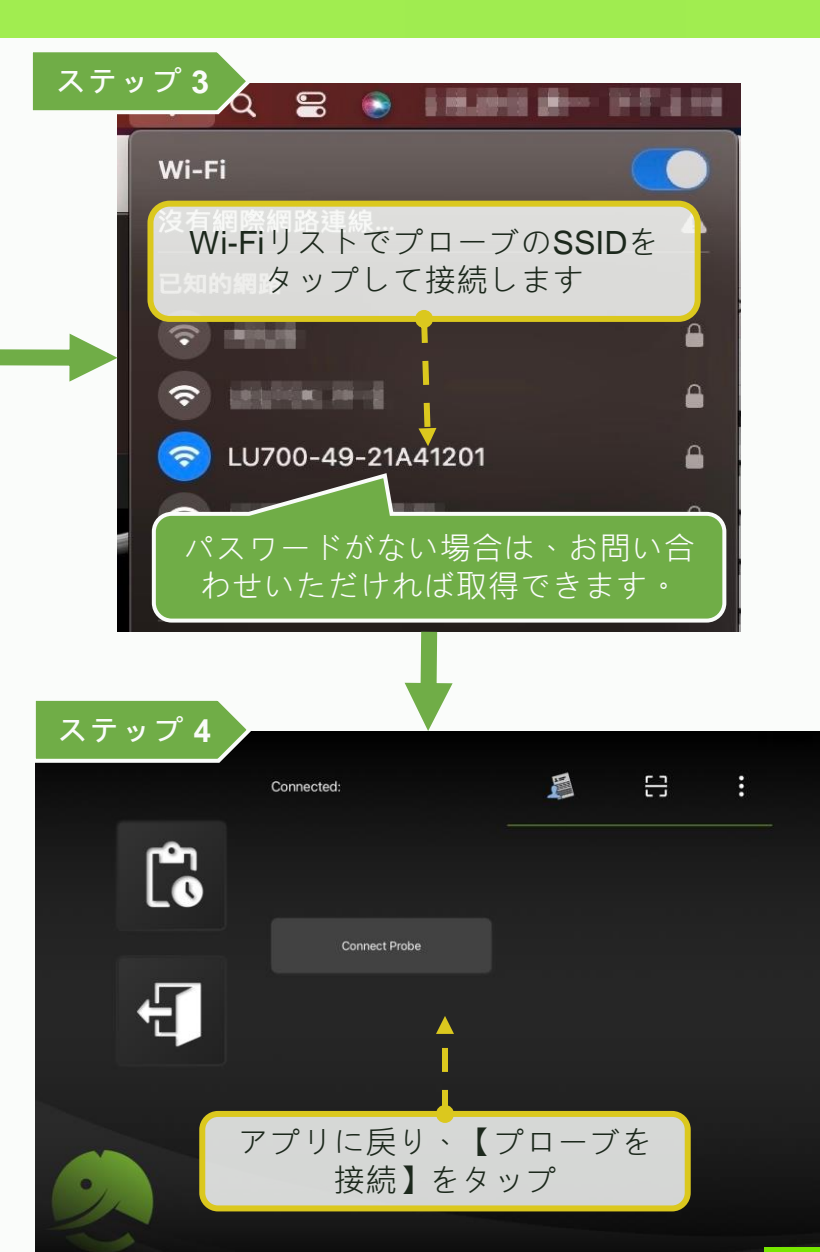

### MAC Mシリーズデバイスでエクスポートされた画像を見つけるLELTEK

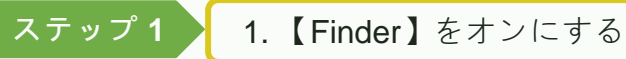

|              | < > Users    | := \$                | · Ú   | >      | Q |
|--------------|--------------|----------------------|-------|--------|---|
| vorites      | Name         | ~ Date Modified      | Size  | Kind   |   |
| AirDrop      | > The Shared | Sep 6, 2023 at 2:01  | PM    | Folder |   |
| Recents      |              | Mar 6, 2023 at 10:24 | 4 AM  | Folder |   |
| Users        | > 📷 anson    | Today at 2:17 PM     |       | Folder |   |
| Documents    |              |                      |       |        |   |
| Applications |              |                      |       |        |   |
| Desktop      |              |                      |       |        |   |
| Documents    |              |                      |       |        |   |
| Downloads    |              |                      |       |        |   |
| loud         |              |                      |       |        |   |
| Cloud Drive  | 2 Jusernam   | <b>トレッシュ</b> オルダー    | -1- λ | ろ      |   |
| 9 Shared     | Z. Suseman   |                      |       |        |   |
| _ onurou     |              |                      |       |        |   |
| ocations     |              |                      |       |        |   |
| Network      |              |                      |       |        |   |
| ine .        |              |                      |       |        |   |

ステップ 2

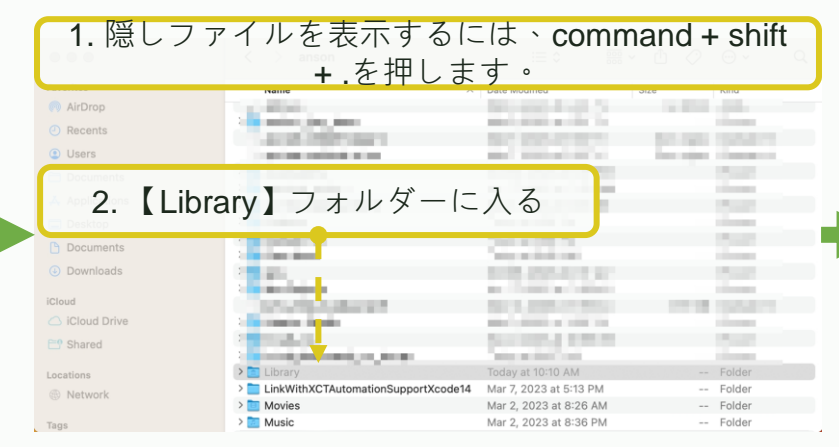

| ステップ 3         | [ Contair                             | ners】フォルダー              | に入る     |
|----------------|---------------------------------------|-------------------------|---------|
|                |                                       |                         |         |
| 0 0 0          | < > Library                           | ≔ ≎ 📰 ∽ 🗅               | 0 0 · Q |
| Favorites      | Name                                  | Date Modified     Size  | Kind    |
| AirDrop        | > Colors                              | Mar 1, 2023 at 5:06 PM  | Folder  |
| O Desente      | > 🚞 com.apple.aiml.instrumentation    | Sep 6, 2023 at 1:50 PM  | Folder  |
| () Recents     | > 🚞 com.apple.appleaccountd           | Sep 5, 2023 at 9:17 AM  | Folder  |
| Users          | > 🚞 com.apple.bluetooth.services.clou | id Today at 2:17 PM     | Folder  |
| C Documents    | > 🚞 com.apple.icloud.searchpartyd     | Mar 2, 2023 at 5:23 PM  | Folder  |
|                | > 🚞 com.apple.internal.ck             | Mar 1, 2023 at 5:15 PM  | Folder  |
| Applications   | > 🚞 com.apple.iTunesCloud             | Sep 6, 2023 at 1:50 PM  | Folder  |
| Desktop        | > Com.apple.WatchListKit              | Today at 10:10 AM       | Folder  |
| Ch. Documents  | > Compositions                        | Mar 1, 2023 at 5:06 PM  | Folder  |
| Documents      | > Contacts                            | Mar 1, 2023 at 5:06 PM  | Folder  |
| Ownloads       | > 🛅 ContainerManager                  | Today at 2:17 PM        | Folder  |
| 1001-0-0       | > Containers                          | Nov 1, 2023 at 9:21 AM  | Folder  |
| 1000           | > Cookies                             | Mar 2, 2023 at 5:23 PM  | Folder  |
| C iCloud Drive | > CoreFollowUp                        | Today at 11:48 AM       | Folder  |
| C Shared       | > 🚞 Daemon Containers                 | Sep 6, 2023 at 1:50 PM  | Folder  |
|                | > DataAccess                          | Today at 1:55 PM        | Folder  |
| Locations      | > DataDeliveryServices                | Today at 2:17 PM        | Folder  |
| Network        | > DES                                 | Sep 6, 2023 at 2:19 PM  | Folder  |
|                | > Developer                           | Sep 25, 2023 at 2:26 PM | Folder  |
| Tags           | Dictionaries                          | Today at 2:18 PM        | Folder  |

ステップ 6

| 0.0          | < > Data           | :≡ ≎ 💀                  | -        | ⊙v Q   |
|--------------|--------------------|-------------------------|----------|--------|
| rorites      | Name               | A Date Modified         | Size     | Kind   |
| AirDrop      | CEUserTextEncoding | Mar 2 2023 at 5:07 AM   | 31 hytes | Alias  |
| Recents      | Desktop            | Mar 2, 2023 at 5:07 AM  | 19 bytes | Alias  |
| Lieore       | > Documents        | Aug 11, 2023 at 9:59 AM |          | Folder |
| erouro -     | 🗾 Downloads        | Mar 2, 2023 at 5:07 AM  | 21 bytes | Alias  |
| Documents    | > 🚞 Library        | May 3, 2023 at 5:42 PM  |          | Folder |
| Applications | 🗾 Movies 🔨         | Mar 2, 2023 at 5:07 AM  | 18 bytes | Alias  |
| Dealstern    | 🚬 Music            | Mar 2, 2023 at 5:07 AM  | 17 bytes | Alias  |
| Desktop      | 📄 Pictures         | Mar 2, 2023 at 5:07 AM  | 20 bytes | Alias  |
| Documents    | > 🚞 StoreKit       | Jul 10, 2023 at 2:02 PM |          | Folder |
| Downloads    | > 📄 SystemData     | Mar 2, 2023 at 5:07 AM  |          | Folder |
|              | > 🚞 tmp            | Nov 6, 2023 at 11:31 PM |          | Folder |
| ud           |                    |                         |          |        |
| iCloud Drive |                    |                         |          |        |
| Shared       |                    |                         |          |        |
|              |                    |                         |          |        |
| ations       | エクフポートキオ           | った画色も目へけ                | スため      |        |
| Network      | エクスホートされ           | いこ回家を兄フロ                | 01-0)    |        |
|              |                    | $a + \mu \phi - \mu$    | λZ       |        |
| 5            |                    | S ノ ノ オ ルターに            | 110      |        |

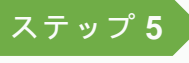

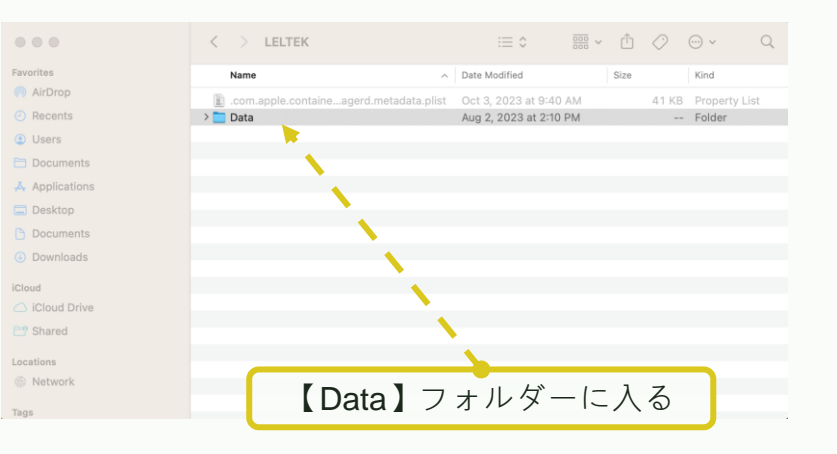

ステップ 4

0.0

Tags

|                               | < > Containers                     | ≔ ≎ 🚟 ×                           | ₫ ⊘ ⊕· ⊂ ٩  |
|-------------------------------|------------------------------------|-----------------------------------|-------------|
| Favorites                     | Name                               | <ul> <li>Date Modified</li> </ul> | Size Kind   |
| AirDrop                       | > 🔁 Japanese Input Method - Romaji | Mar 1, 2023 at 5:06 PM            | Folder      |
| Recents                       | > 🚞 Kerberos                       | Mar 2, 2023 at 6:47 PM            | Folder      |
|                               | > 📴 Keyboard                       | Oct 24, 2023 at 8:13 AM           | Folder      |
| Users                         | > 🚞 Keynote                        | Mar 1, 2023 at 5:06 PM            | Folder      |
| E Documents                   | > 🔁 KonaSynthesizer                | Sep 6, 2023 at 1:51 PM            | Folder      |
| * Annellandara                | > 🚞 Korean IM                      | Mar 1, 2023 at 5:06 PM            | Folder      |
| A Applications                | > 🚞 Language & Region              | Mar 4, 2023 at 6:10 AM            | Folder      |
| Desktop                       | > 🔽 legacyScreenSaver              | Mar 2, 2023 at 3:34 PM            | Folder      |
| B Documents                   | IegacyScreenSaver-x86_64           | Mar 2, 2023 at 3:34 PM            | Folder      |
|                               | > 🖸 LELTEK                         | Oct 3, 2023 at 9:40 AM            | Folder      |
| <ul> <li>Downloads</li> </ul> | > 🚞 LighthouseBitacoraPlugin       | Sep 6, 2023 at 1:51 PM            | Folder      |
|                               | > 📴 LINE                           | Sep 6, 2023 at 1:59 PM            | Folder      |
| Icioud                        | > 🚞 LINE                           | Mar 1, 2023 at 5:36 PM            | Folder      |
| C iCloud Drive                | > 🚞 LINE.AudioService              | Sep 6, 2023 at 1:59 PM            | Folder      |
| E Shared                      | > 🚞 LINE.MediaService              | Sep 6, 2023 at 1:59 PM            | Folder      |
|                               | > LINE.SeekPreviewService          | Sep 6, 2023 at 1:59 PM            | Folder      |
| Locations                     | > LINE.TimelinePreviewService      | Mar 7, 2023 at 11:22 AM           | Folder      |
| Network                       | LINE.TimelinePreviewService.0      | Sep 6, 2023 at 1:59 PM            | Fider       |
|                               |                                    | フォルダーに                            | A Z der     |
| Tags                          |                                    | / 10 /3 202 /at 9:42 PM           | / \ Q F der |

### MAC Mシリーズデバイスのエクスポートされたフォルダーへのショ ートカットを作成

## LELTEK

Kind

-- Folder

-- Folder

-- Folder

-- Folder

-- Folder

-- Folder

- Folder

- Folder

-- Folder

-- Folder

-- Folder

-- Folder

-- Folder

-- Folder

-- Folder

-- Folder

-- Folder

-- Folder

-- Folder

-- Folder

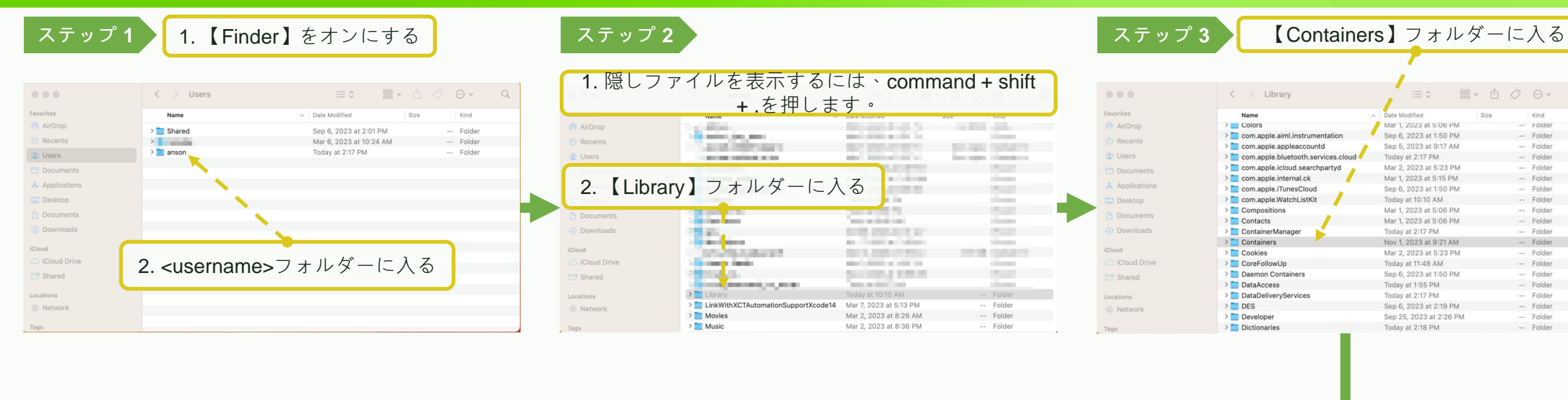

ステップ 6

| vorites      | Name                 | <ul> <li>Date Modified</li> </ul> | Size          | Kind   |
|--------------|----------------------|-----------------------------------|---------------|--------|
| AirDrop      | CEI InorTaxtEncoding | Mar 2, 2022 at 5:07 Ab            | 21 huter      | Alian  |
| Recents      | Desktop              | Mar 2, 2023 at 5:07 AM            | 19 bytes      | Alias  |
| Lieore       | Documents            | Aug 11, 2023 at 9:59 A            | м             | Folder |
| 2 Wadia      | 📃 Downloads          | Mar 2, 2023 at 5:07 AM            | 21 bytes      | Alias  |
| Documents    | > 🚞 Library          | May 3, 2023 at 5:42 PM            | A             | Folder |
| Applications | 📁 Movies             | Mar 2, 2023 at 5:07 AM            | 18 bytes      | Alias  |
| Dealdan      | Music                | Mar 2, 2023 at 5:07 AM            | 1 17 bytes    | Alias  |
| Desktop      | 🔁 Pictures           | Mar 2, 2023 at 5:07 AN            | 20 bytes      | Alias  |
| Documents    | > 🛅 StoreKit         | Jul 10, 2023 at 2:02 PM           |               | Folder |
| Downloads    | > 🔄 SystemData       | Mar 2, 2023 at 5:07 AM            |               | Folder |
|              | > 🚞 tmp              | Nov 6, 2023 at 11:31 PM           | Λ             | Folder |
| loud         |                      |                                   |               |        |
| Cloud Drive  |                      |                                   |               |        |
|              |                      |                                   |               |        |
| Snared       |                      |                                   |               |        |
| anations     |                      |                                   |               |        |
| Cauona       | 【ドキュメント】             | フォルターを互                           | <u>-</u> バイルに | _      |
| Network      |                      |                                   |               |        |

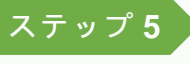

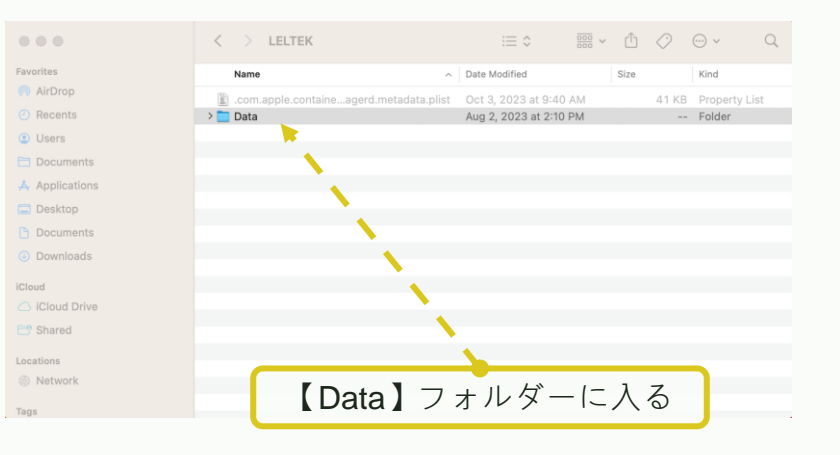

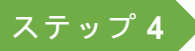

0.0

🕑 Re

le Net

Tags

|    | Name                               | ~ | Date Modified           | Size | Kind       |
|----|------------------------------------|---|-------------------------|------|------------|
|    | > 🚞 Japanese Input Method - Romaji |   | Mar 1, 2023 at 5:06 PM  |      | <br>Folder |
|    | > 🚞 Kerberos                       |   | Mar 2, 2023 at 6:47 PM  |      | <br>Folder |
|    | > 🔁 Keyboard                       |   | Oct 24, 2023 at 8:13 AM |      | <br>Folder |
|    | > Keynote                          |   | Mar 1, 2023 at 5:06 PM  |      | <br>Folder |
| ts | > 🔁 KonaSynthesizer                |   | Sep 6, 2023 at 1:51 PM  |      | <br>Folder |
|    | > 🛅 Korean IM                      |   | Mar 1, 2023 at 5:06 PM  |      | <br>Folder |
| ns | > 🚞 Language & Region              |   | Mar 4, 2023 at 6:10 AM  |      | <br>Folder |
|    | > 🔽 legacyScreenSaver              |   | Mar 2, 2023 at 3:34 PM  |      | <br>Folder |
| e. | > legacyScreenSaver-x86_64         |   | Mar 2, 2023 at 3:34 PM  |      | <br>Folder |
|    | > 🙍 LELTEK                         |   | Oct 3, 2023 at 9:40 AM  |      | <br>Folder |
| 5  | > 🛅 LighthouseBitacoraPlugin       |   | Sep 6, 2023 at 1:51 PM  |      | <br>Folder |
|    | > 🛅 LINE                           |   | Sep 6, 2023 at 1:59 PM  |      | <br>Folder |
|    | > 🚞 LINE                           |   | Mar 1, 2023 at 5:36 PM  |      | <br>Folder |
| /e | > 🚞 LINE.AudioService              |   | Sep 6, 2023 at 1:59 PM  |      | <br>Folder |
|    | > 🚞 LINE.MediaService              | 1 | Sep 6, 2023 at 1:59 PM  |      | <br>Folder |
|    | > 🚞 LINE.SeekPreviewService        |   | Sep 6, 2023 at 1:59 PM  |      | <br>Folder |
|    | LINE.TimelinePreviewService        |   | for 7, 2023 at 11:22 AM |      | <br>Folder |